# Configure Your Desktop Email Client To Send and Receive Email

https://support.mailhostbox.com/configure-your-desktop-email-clients-to-send-and-receive-email/

Hey there! If you're looking to set your desktop mail client software as your default email shop, you've come to the right place!!

Logicboxes Business/Enterprise mails can be configured on various email clients such as Outlook, Outlook Express, Thunderbird, Windows Mail, Windows Live Mail, Apple Mail etc.,

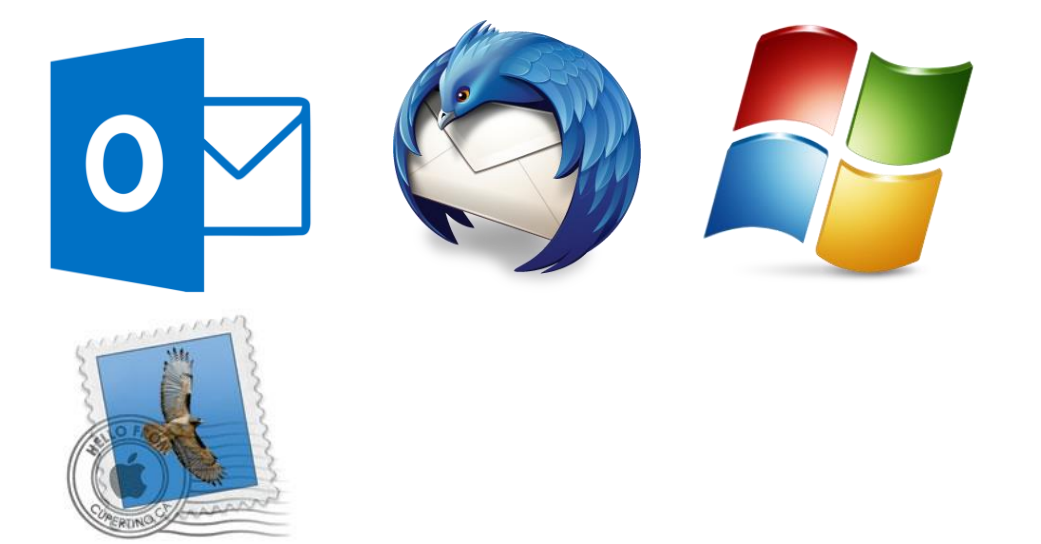

The mail clients listed below contain instructions on how to setup your mail account for the mail clients specified.

- Microsoft Outlook 2007
- Microsoft Outlook 2010
- Microsoft Outlook 2013
- Outlook Express
- Mozilla ThunderBird
- Windows Live Mail

- Apple Mail 3.6 (Leopard)
- Apple Mail 4.0
- Apple Mail 8.0 onwards

# Setting up Email Account on Microsoft Outlook 2007

In order to send and receive email using Microsoft Outlook 2007, you need to setup your account as described below –

- 1. Start Microsoft Outlook 2007. Click the Tools menu and select Account Settings...
- 2. On the E-mail tab, click New...
- 3. Fill in all necessary fields to include the following information:
  - Your Name: Enter your name as you would like it to appear in the From: field of outgoing messages.
  - E-mail Address: Enter your full email address (user@somedomainname.com).
  - Password: Enter your email password.
  - Manually configure server settings or additional server types: Select this check box and click Next.
- 4. On the prompt to *Choose E-mail Service,* select **Internet E-mail** to connect to your **POP**, **IMAP**, or **HTTP** server to send and receive e-mail messages. Click *Next*.
- 5. In the **Internet E-mail Settings** dialog, verify your **User Information** and enter the following additional details:
  - Server Information
    - Account Type: Select POP3 or IMAP
    - Incoming & Outgoing mail server: You can obtain this information from your Email Dashboard. In Dashboard go to Mail > DNS Configuration and POP/IMAP/SMTP records. Or if you are using our DNS service for your domain then you can use: Incoming Mail Server: pop.your-domain-name (eg: pop.demomonkey.org)
       Outgoing Mail Server: smtp.your-domain-name (eg: smtp.demomonkey.org)\*\*\*For IMAP

Outgoing Mail Server: smtp.your-domain-name (eg: smtp.demomonkey.org)\*\*\*For IMAP configuration,

Account Type: IMAP

Incoming Mail Server: imap.your-domain-name (eg: imap.demomonkey.org) Outgoing Mail Server: smtp.your-domain-name (eg: smtp.demomonkey.org)

- Logon Information
  - User Name: Enter your full username (same as your email address)
  - Password: Enter your email password
- Require logon using Secure Password Authentication (SPA): Leave this option unchecked.
- Click More Settings... and select Outgoing Server
- Check the box next to *My outgoing server (SMTP) requires authentication* and ensure that the option *Use same settings as my incoming mail server* is selected.
- Click OK and then Next

IMPORTANT

Usually, the port used for the Outgoing Mail Server/SMTP Service is 25. However, there might be a situation where your ISP might be blocking the use of port 25 for SMTP service. Many ISPs block port 25 in order to minimize the amount of spam sent using their network. If you are facing issues sending mails using the default port 25, you can confirm with your ISP whether port 25 is indeed blocked by them.

To circumvent this, you can use an **alternate port 587** for sending mails if **port 25** is blocked. Here's how:

a) In the Tools menu select Options -> Mail Setup and click Email Accounts

b) Select your account and click Change above the list of accounts

c) Click More Settings and then the Advanced tab

d) In the Outgoing server(SMTP) field replace the default port number 25 with the alternate port number 587

e) Click Ok -> Next -> Finish -> Close and then Ok to save the changes

### ANNOUNCEMENT

**SSL/TLS option has been enabled on our servers.** The SSL/TLS option will run on the default ports. That means, you do not need to change the port numbers for the SSL/TLS option to work.

### Steps to configure TLS/SSL in Outlook 2007

a) Start the Microsoft Outlook program

b) Select the account to change. Highlight your e-mail account, then click Change to open the settings window. (Do not click Repair.)

c) Open the Advanced settings tab. Click the More Settings button, then choose the Advanced tab. d) In the Advanced tab:

- First, check the box marked This server requires an encrypted connection (SSL)
- Make sure that the Incoming server (POP/IMAP) port number is 995/993
- In the Use the following type of encrypted connection list, choose TLS
- Make sure that the Outgoing server (SMTP) port number is 25/587

e) Click OK to close the "Internet E-mail Settings" window.

That's it, your account has been setup! When you click on Send/Receive, all your email will be downloaded by Outlook 2007.

# Setting up Email Account on Microsoft Outlook 2010

1). Click on the **File** tab, select **Info**, and then click on the **Account Settings** button and select **Account Settings**.

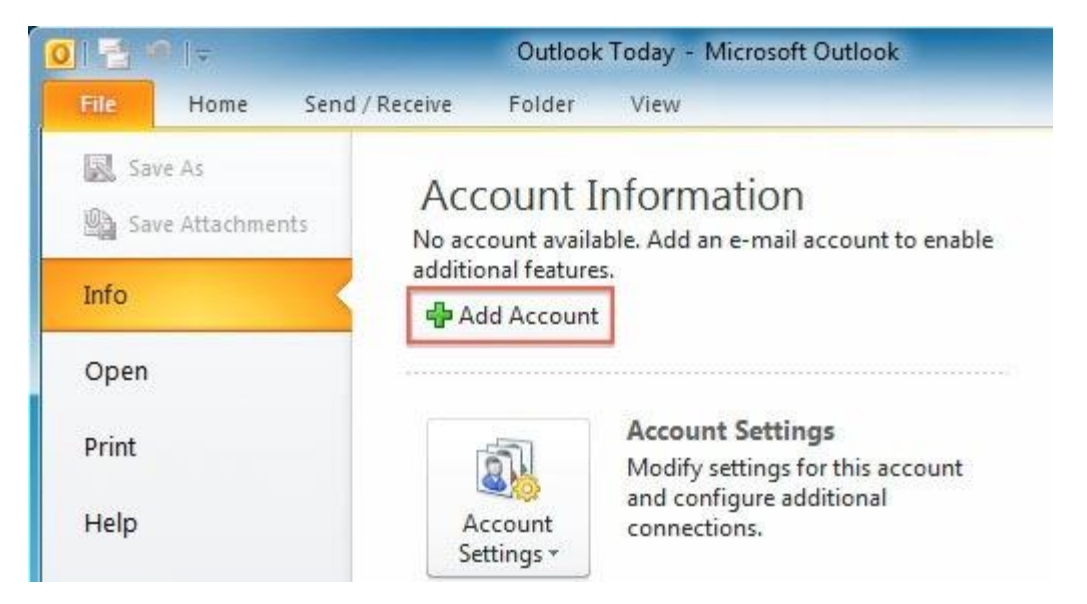

2). Click on New to add your Hover email address. Outlook 2003: Select POP3 or IMAP3 and click Next.

3.) Check the box for "Manually configure server settings or additional server types" & then click Next.

Manually configure server settings or additional server types

4.) Put the bullet next to "Internet E-mail" then click Next.

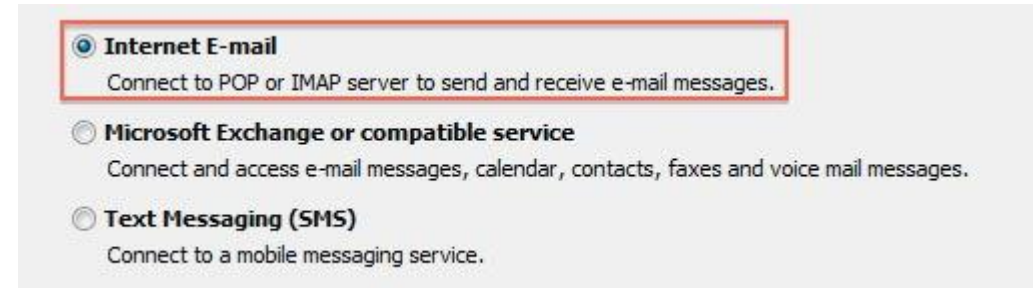

5.) Type in Your Name/E-mail Address, Incoming/Outgoing mail servers, User Name/Password & then click More Settings.\*\* Please note that the Domain Name used for the configuration here is 'q.com'**For Free Email Service / Email Hosting Plans** 

Incoming & Outgoing mail server: You can obtain this information from your Email Dashboard. In Dashboard go to **Mail > DNS Configuration and POP/IMAP/SMTP records**. Or if you are using our DNS service for your domain then you can use:

Incoming Mail Server: pop.your-domain-name (eg: pop.demomonkey.org)

Outgoing Mail Server: smtp.your-domain-name (eg: smtp.demomonkey.org)\*\*\*For IMAP configuration, Account Type: IMAP

Incoming Mail Server: imap.your-domain-name (eg: imap.demomonkey.org)

Outgoing Mail Server: smtp.your-domain-name (eg: smtp.demomonkey.org)

| User Information             |                               | Test Account Settings                |
|------------------------------|-------------------------------|--------------------------------------|
| Your Name:                   | Clark Kent                    | After filling out the information on |
| E-mail Address:              | ckent@example.com             | below. (Requires network connect     |
| Server Information           |                               | Test Account Settings                |
| Account Type:                | IMAP 💌                        | Test Account Settings                |
| Incoming mail server:        | mail.example.com              | Test Account Settings by d           |
| Outgoing mail server (SMTP): | mail.example.com              |                                      |
| Logon Information            |                               |                                      |
| User Name:                   | ckent@example.com             |                                      |
| Password:                    | *****                         |                                      |
|                              | Remember password             |                                      |
| Require logon using Secure   | Password Authentication (SPA) |                                      |

6.) Click the **More Settings** button.

| Clark Kent                    | After filling out the information on this screen, we<br>recommend you test your account by clicking the button |
|-------------------------------|----------------------------------------------------------------------------------------------------|
| ckent@example.com             | below. (Requires network connection)                                                                           |
| TMAP                          | Test Account Settings                                                                                          |
| mail.example.com              | Test Account Settings by clicking the Next button                                                              |
| mail.example.com              |                                                                                                    |
| [daylowed]                    |                                                                                                    |
| ckent@example.com             |                                                                                                    |
| Remember password             |                                                                                                    |
| Password Authentication (SPA) | More Settings                                                                                                  |
|                               | an and a second                                                                                                |

7). On the Outgoing Server tab put a check mark next to "My outgoing server (SMTP) requires authentication"

& then put the bullet next to "Use same settings as my incoming mail server".

| General         | Ser         | nt Items           | Deleted Items |
|-----------------|-------------|--------------------|---------------|
| Outgoing Server |             | Connection         | Advanced      |
| y outgoing serv | er (SMTP) r | equires authentic  | ation         |
| ) Use same set  | tings as my | incoming mail serv | ver           |
| ) Log on using  |             |                    |               |
| User Name:      | Ĩ.          |                    |               |
| Password:       |             |                    |               |
|                 | Remem       | ber password       |               |
| Dequire S       | ecure Pass  | word Authenticatio | no (CDA)      |

7.) On the Advanced tab change the Outgoing server (SMTP) port

to 587, change the encrypted connection to None & then click OK.Tick on Leave a copy of messages on server as per your preference.\*\*\*For POP configuration,

Incoming (POP) Server Port Number: 110

Outgoing (SMTP) Server Port Number: 587\*\*\*For IMAP configuration,

Incoming (IMAP) Server Port Number: 143

Outgoing (SMTP) Server Port Number: 587

| General             | Sent Items             | Deleted Items   |
|---------------------|------------------------|-----------------|
| Outgoing Server     | Connectio              | on Advanced     |
| Server Port Numbers |                        |                 |
| Incoming server (IM | IAP): 143 Use          | e Defaults      |
| Use the followin    | g type of encrypted co | onnection: None |
| Outgoing server (SI | MTP): 25               |                 |
| Use the followin    | g type of encrypted co | onnection: None |
| Server Timeouts     |                        |                 |
| Short 🖅             | Long 1 minute          | 5               |
| Folders             |                        |                 |
|                     |                        |                 |

8.) Click on Test Account Settings to test the configuration Click Next.

| User Information             |                               | Test Account Settings                |
|------------------------------|-------------------------------|--------------------------------------|
| Your Name:                   | Clark Kent                    | After filling out the information on |
| E-mail Address:              | ckent@example.com             | below. (Requires network connect     |
| Server Information           |                               | Toot Account Cottings                |
| Account Type:                | IMAP 💌                        | Test Account Setungs                 |
| Incoming mail server:        | mail.example.com              | V Test Account Settings by d         |
| Outgoing mail server (SMTP): | mail.example.com              |                                      |
| Logon Information            |                               |                                      |
| User Name:                   | ckent@example.com             |                                      |
| Password:                    | *****                         |                                      |
|                              | Remember password             |                                      |
| Require logon using Secure   | Password Authentication (SPA) |                                      |

- 9.) Click Finish.
- 10.) Click Close.
- 11.) Click Send/Receive to get your mail.

You have successfully configured your Email Address to your Email Client 'Outlook Express' You can try sending a Test Email and Test the Accounts Settings.

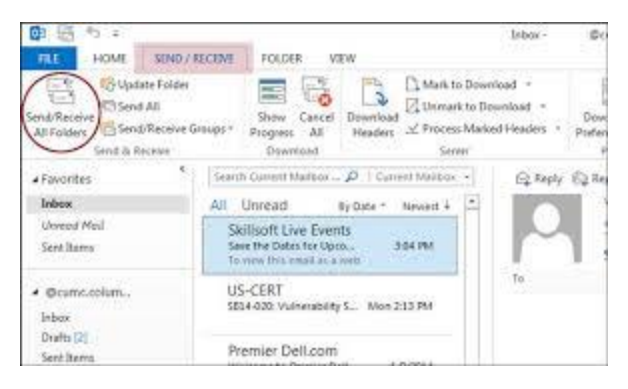

# Setting up Email Account on Microsoft Outlook 2013

- 1. When you first open Outlook, it will provide a "*Welcome to Outlook 2013*" message, click the **Next** button.
- 2. The next screen will ask "*Do you want to set up Outlook to connect to an email account?*" choose **Yes** and click the **Next** button.

3. On the *Auto Account Setup* menu, select the option for **Manual setup or additional server types**, then click**Next**.

| Add Account                              |                                                                 | ×     |
|------------------------------------------|-----------------------------------------------------------------|-------|
| Auto Account Setup<br>Manual setup of an | account or connect to other server types.                       | ×     |
| E-mail Account                           |                                                                 |       |
| Your Name:                               | Example: Ellen Adams                                            |       |
| E-mail Address:                          | Example: ellen@contoso.com                                      |       |
| Password:<br>Retype Passydard:           |                                                                 |       |
| Manual setup or ad                       | Type the password your Internet service provider has given you. |       |
|                                          | < Back Next >                                                   | ancel |

On the *Choose Service* menu, click the **POP or IMAP** option then click the **Next** button.

You will then see the POP and IMAP Account Settings menu, fill in the fields.

| Add Account                                               |                                         | Σζ.                                                         |
|-----------------------------------------------------------|-----------------------------------------|-------------------------------------------------------------|
| POP and IMAP Account Set<br>Enter the mail server setting | t <b>tings</b><br>ngs for your account. |                                                             |
| User Information                                          |                                         | Test Account Settings                                       |
| Your Name:                                                | John Smith                              | We recommend that you test your account to ensure that      |
| Email Address:                                            | username@example.com                    | the entries are conect.                                     |
| Server Information                                        |                                         | Test Assessed Settinger                                     |
| Account Type:                                             | POP3                                    | Test Account Settings                                       |
| Incoming mail server:                                     | mail.domain.com                         | Automatically test account settings when Next<br>is clicked |
| Outgoing mail server (SMTP):                              | mail.domain.com                         | Deliver new messages to:                                    |
| Logon Information                                         |                                         | New Outlook Data File                                       |
| User Name:                                                | username@example.com                    | Existing Outlook Data File                                  |
| Password:                                                 | ******                                  | Browse                                                      |
| 🗸 Re                                                      | emember password                        |                                                             |
| Require logon using Secur<br>(SPA)                        | e Password Authentication               | More Settings                                               |
|                                                           |                                         | < Back Next > Cancel                                        |

Below is a description of the fields:

| Option                         | Description                                                                                                    |
|--------------------------------|----------------------------------------------------------------------------------------------------|
| Your Name                      | Enter the name you want people you email to see, such as: John Smith                                                                                                    |
| Email Address                  | Enter your full email address, such as: username@example.com                                                                                                    |
| Account Type                   | Choose if you want to use <b>POP</b> or <b>IMAP</b> . By default, POP downloads and removes your emails from the server, while IMAP leaves them on the server. In our tests, we are setting up a POP account. |
| Incoming mail<br>server        | Standard settings: imap.domain.com OR pop.domain.com (Replace domain.com with your actual domain)                                                                                                    |
| Outgoing mail<br>server (SMTP) | Standard settings: smtp.domain.com (Replace domain.com with your actual domain)                                                                                                    |
| User Name                      | Enter your full email address, such as: username@example.com                                                                                                    |
| Password                       | Enter the password you for this email address.                                                                                                    |

Remember password I recommend checking this box, so Outlook will save your password.

Require logon using (SPA) Do not check this box.

1. Click the **More Settings** button.

| Add Account<br>POP and IMAP Account Set<br>Enter the mail server setti                                                          | <b>ttings</b><br>ngs for your account.                     | <u> </u>                                                                                                    |
|----------------------------------------------------------------------------------------------------|------------------------------------------------------------|----------------------------------------------------------------------------------------------------|
| User Information<br>Your Name:<br>Email Address:                                                                                | John Smith<br>username@example.com                         | <b>Test Account Settings</b><br>We recommend that you test your account to ensure that<br>the entries are correct.                                                                                            |
| Server information<br>Account Type:<br>Incoming mail server:<br>Outgoing mail server (SMTP):<br>Logon Information<br>User Name: | POP3 mail.domain.com mail.domain.com username@example.com  | Test Account Settings         Image: Automatically test account settings when Next is clicked         Deliver new messages to:         Image: New Outlook Data File         Image: Existing Outlook Data File |
| Password:<br>Require logon using Secur<br>(SPA)                                                                                 | ********<br>emember password<br>re Password Authentication | Browse<br>More Settings                                                                                                    |
|                                                                                                    |                                                            | < Back Next > Cancel                                                                                                    |

1. Click the **Outgoing Server** tab.

Check "My outgoing server (SMTP) requires authentication". Check "Use same settings as my incoming mail server".

| Internet E-mail Settings                           |  |  |  |
|----------------------------------------------------|--|--|--|
| General Outgoing Server Advanced                   |  |  |  |
| My outgoing server (SMTP) requires authentication  |  |  |  |
| P Se same settings as my incoming mail server      |  |  |  |
| log on using                                       |  |  |  |
| User Name:                                         |  |  |  |
| Password:                                          |  |  |  |
| Remember password                                  |  |  |  |
| Require Secure Password Authentication (SPA)       |  |  |  |
| Log on to incoming mail server before sending mail |  |  |  |
|                                                    |  |  |  |
|                                                    |  |  |  |
|                                                    |  |  |  |
|                                                    |  |  |  |
|                                                    |  |  |  |
|                                                    |  |  |  |
|                                                    |  |  |  |
|                                                    |  |  |  |
| OK Cancel                                          |  |  |  |

1. Click the **Advanced** tab.Enter your settings, below is a description of the available options.

| Option                                             | Description                                                                                                    |
|----------------------------------------------------|----------------------------------------------------------------------------------------------------|
|                                                    | Choose your preferred settings, below are the available options.                                                                    |
|                                                    | Standard (POP3): 110                                                                                                    |
| Incoming Server                                    | Standard (IMAP): 143                                                                                                    |
|                                                    | SSL (POP3): 995                                                                                                    |
|                                                    | SSL (IMAP): 993                                                                                                    |
| This server requires an encrypted connection (SSL) | Click this if you are using the SSL option.                                                                                         |
|                                                    | Standard: 25* or 587                                                                                                    |
| Outgoing Server                                    | SSL: 465                                                                                                    |
|                                                    | *Often times, ISP's will block this port for use with their email. You may want to consider using port 587, or the secure settings. |

| Use the following type of | Standard: None |
|---------------------------|----------------|
| encrypted connection:     | SSL: SSL       |

- 2. Click the **OK** button.
- 3. Click the **Next** button, Outlook will test the the account settings.

| ontinue.                                                 |           |       |
|----------------------------------------------------------|-----------|-------|
|                                                          |           | Close |
| Tasks Errors                                             |           |       |
| Tasks                                                    | Status    |       |
| <ul> <li>Log onto incoming mail server (POP3)</li> </ul> | Completed |       |
| <ul> <li>Send test e-mail message</li> </ul>             | Completed |       |

- 1. You will see two tasks: *Log onto incoming mail server*, and, *Send test e-mail message*. When they are complete, **Close** button.
- 2. You will see a message stating "You're all set!" click the **Finish** button.

## Setting up Email Account on Microsoft Outlook Express

Follow the steps detailed below to use Microsoft Outlook Express 6.0 to send/receive emails from your Email account.

- 1. Start Outlook Express 6.0. On the Tools menu, click Accounts...
- 2. In the Internet Accounts dialog box, click Add, and then click Mail...
- 3. In the Display name box, type the name that you would like others to see when you send a message and then click *Next*.
- 4. In the E-mail address box, type the email address for the account that you are using (for example, user@somedomainname.com) and then click *Next*.
- 5. Under E-mail Server Names, click the appropriate incoming e-mail server type **POP3/IMAP** (Post Office Protocol version 3 [POP3] is the default type)
  - Incoming & Outgoing mail server: Incoming & Outgoing mail server: You can obtain this information from your Email Dashboard. In Dashboard go to Mail > DNS Configuration and POP/IMAP/SMTP records. Or if you are using our DNS service for your domain then you can

use: Incoming Mail Server: pop.your-domain-name (eg: pop.demomonkey.org) Outgoing Mail Server: smtp.your-domain-name (eg: smtp.demomonkey.org)\*\*\*For IMAP configuration, Account Type: IMAP Incoming Mail Server: imap.your-domain-name (eg: imap.demomonkey.org) Outgoing Mail Server: smtp.your-domain-name (eg: smtp.demomonkey.org)

- Now, type your complete email address and password in the respective fields and click Next.
- The following window will display the success message Congratulations, you have successfully entered all of the information required to set up your account. To save these settings, click **Finish**.
- Open the Internet Accounts dialog box referring to steps 1 and 2. In the Mail view, you will see the Account you have just added. Now you need to click **Properties**.
- Under the Servers tab, you need to check the checkbox My server requires authentication placed under Outgoing Mail Server. Once this is done, click Apply.

### **IMPORTANT**

Usually, the port used for the Outgoing Mail Server/SMTP Service is 25. However, there might be a situation where your ISP might be blocking the use of port 25 for SMTP service. Many ISPs block port 25 in order to minimize the amount of spam sent using their network. If you are facing issues sending mails using the default port 25, you can confirm with your ISP whether port 25 is indeed blocked by them. To circumvent this, you can use an **alternate port 587** for sending mails if **port 25** is blocked. Here's how:a) In Outlook Express, on the *Tools* menu, click *Accounts* 

b) Select the email account you wish to modify and click Properties

c) Under the *Advanced* tab, replace the default port number 25 with the alternate port number 587 in the field provided for *Outgoing mail (SMTP)* 

d) Click OK and then Close to save the changesANNOUNCEMENT

**SSL/TLS option has been enabled on our servers.** The SSL/TLS option will run on the default ports. That means, you do not need to change the port numbers for the SSL/TLS option to work.

#### Steps to configure TLS/SSL in Outlook Express

a) Go to Outlook Express -> Tools -> Account

b) Click on Mail tab -> highlight your email account -> Properties

c) Click on "Advance" tab, Server Port No. for Outgoing Mail SMTP change to 25/587

d) Server Port No. for Incoming Mail POP3 is 995 and IMAP at 993

e) Check both the "This server require a secure connection (SSL)"

f) Click OK and Close the "Account" Window.

Your setup is complete. When you click on the **Send/Receive button**, your email will be downloaded by Outlook Express.

## Setting up Email Account on Thunderbird

1. Open up your Thunderbird email client onto your desktop

2. In the left hand sidebar you will see a **Local Folders**. Click on the selection and the right hand panel will offer you several options. Click on the **Create A New Account** option.

| Thunderbird Mail - Local Folders |
|----------------------------------|
| Accounts                         |
| View settings for this account   |
| Create a new account             |
| Create a new calendar            |
|                                  |
| Advanced Features                |
| Q Search messages                |
| Manage message filters           |
|                                  |

In newer versions of Thunderbird, you will be met with a popup offering a new email account from a few sponsors. You simply need to click the button at the bottom entitled **Skip this and use my existing email!** 

| nail address?                        | •                                                          |                                                                                                    |
|--------------------------------------|------------------------------------------------------------|----------------------------------------------------------------------------------------------------|
|                                      |                                                            | Search                                                                                                    |
| lers, Thunderbird<br>her words you'd | l can offer you a new emai<br>like, in the fields above to | l account. Just fill in<br>get started.                                                                                                    |
| <b></b>                              | Hover.com                                                  |                                                                                                    |
|                                      |                                                            |                                                                                                    |
|                                      |                                                            |                                                                                                    |
|                                      |                                                            |                                                                                                    |
| Mozilla ( <u>Privacy</u>             | <u>Policy</u> ) and to 3rd party er                        | nail providers to                                                                                                    |
|                                      |                                                            |                                                                                                    |
|                                      | her words you'd                                            | hail address?<br>lers, Thunderbird can offer you a new emain<br>her words you'd like, in the fields above to<br>Mozilla (Privacy Policy) and to 3rd party emain<br>Mozilla (Privacy Policy) and to 3rd party emain<br>Mozilla (Privacy Policy) an |

You are now taken to a page where you will enter your existing email information. After entering the information, click on the **Continue** button at the bottom of the page.

| Mail Account Setup                                                | and the second second                                   |                                 |
|-------------------------------------------------------------------|---------------------------------------------------------|---------------------------------|
| Your <u>n</u> ame:<br>Emai <u>l</u> address:<br><u>P</u> assword: | Test<br>test@example.com<br>●●●●●●<br>Remember password | Your name, as shown to others   |
| <u>G</u> et a new acco                                            | punt                                                    | <u>Continue</u> C <u>a</u> ncel |

- Thunderbird will now try and find standard connection information to connect the email account. It is best to configure this information yourself by clicking the **Manual Config** button found at the bottom. Be sure to select the incoming protocol you wish to use (IMAP or POP3). You can read about the differences here. Generally speaking, IMAP is best if you plan on checking the email from multiple devices.
- 2. This is the manual configuration page, where you will set up the incoming and outgoing servers and their respective ports. Once you have entered your settings, hit the **Re-test** button. If the settings are correct, the **Done** button will become available. Click it to move on to the next step.

| Your <u>n</u> ame:                         | Test                |                                                                | Your name, as s       | hown to otl            | hers                             |                                                                                             |     |
|--------------------------------------------|---------------------|----------------------------------------------------------------|-----------------------|------------------------|----------------------------------|---------------------------------------------------------------------------------------------|-----|
| Emai <u>l</u> address:                     | test@exar           | mple.com                                                       |                       |                        |                                  |                                                                                             |     |
| <u>P</u> assword:                          | •••••               | ••                                                             |                       |                        |                                  |                                                                                             |     |
|                                            |                     |                                                                |                       |                        |                                  |                                                                                             |     |
| • • •                                      |                     | Server hostnar                                                 | ne                    | Port                   | SSL                              | Authentication                                                                              |     |
| Incoming: []                               | MAP 🔻               | Server hostnar<br>imap.example                                 | ne<br>e.com           | Port<br>143            | SSL<br>None                      | Authentication                                                                              |     |
| Incoming: []<br>Outgoing: S                | MAP 👻               | Server hostnar<br>imap.example<br>smtp.example                 | ne<br>e.com<br>.com 👻 | Port<br>143 •<br>587 • | SSL<br>None<br>None              | Authentication <ul> <li>Autodetect</li> <li>Autodetect</li> </ul>                           |     |
| Incoming: I<br>Outgoing: S<br>Username: Ir | MAP   MTP  ncoming: | Server hostnar<br>imap.example<br>smtp.example<br>test@example | ne<br>com<br>com -    | Port<br>143 •<br>587 • | SSL<br>None<br>None<br>Outgoing: | Authentication <ul> <li>Autodetect</li> <li>Autodetect</li> <li>test@example.com</li> </ul> | orr |

You will need to know the servername to the email company you are using. We useServersmtp.<domain-name>.com where domain-name is your registered domain name.OthersHostnamemay use imap.mail.servername.com or pop.mail.servername.com, which are fairly<br/>standard.

Port number will change depending on your IMAP/POP choice as well as your SSL choice. Use the table below to determine which port number to use.

### Incoming Ports

|      | IMAP      | 143     |
|------|-----------|---------|
| _    | IMAP with | SSL 993 |
| Port | POP3      | 110     |
|      | POP3 with | SSL 995 |

### **Outgoing (SMTP) Ports**

Regular (Non-SSL) 25 or 587

#### SSL 465

This is where you set your encryption settings.

Autodetect Thunderbird will test different standard encryption and port settings.

SSL None Standard setup with no encryption

**STARTTLS** Not used for our hosting Servers.

**SSL/TLS** Standard encryption setting.

Autodetect Thunderbird will test different standard encryption and port settings.

Normal Password Use an unencrypted password (Recommended Setting.)

Authentication

Secure Password Use an encrypted password.

Kerebros/GSSAPI Security Protocol not supported by our mail hosting servers.

**NTLM** Microsoft security protocol. (Not supported on our mail servers)

12. If you did selected the normal (unencrypted) settings, you will be presented with a popup telling you that the email connection to the server is unencrypted. You can check the **I understand the risks** checkbox and then click the **Done** button to continue.

| Mail Account Setup |                                                                                                    | x |
|--------------------|----------------------------------------------------------------------------------------------------|---|
|                    | <ul> <li>Warning!</li> <li>Incoming settings: mail.yourdomain.com does not use encryption.</li> <li>Technical Details</li> <li>Outgoing settings: mail.yourdomain.com does not use encryption.</li> <li>Technical Details</li> <li>Thunderbird can allow you to get to your mail using the provided configurations. However, you should contact your administrator or email provider regarding these improper connections. See the Thunderbird FAQ for more information.</li> </ul> |   |
|                    | ✓ I <u>u</u> nderstand the risks.          Change <u>Settings</u> <u>Create Account</u>                                                                                                    |   |
|                    |                                                                                                    |   |

That should complete the process of adding an email address to the Thunderbird email client. You should now see your new email address in the left hand sidebar. That means it is ready for use!

| 🙀 LogicBoxes Mail Id                    |                                         |
|-----------------------------------------|-----------------------------------------|
| File Edit View Go Message Events and Ta | sks <u>T</u> ools <u>H</u> elp          |
| 🕭 Get Messages 💌 🖋 Write 💌 🔲 Chat       | 🚨 Address Book 📔 🗞 Tag 👻 🔍 Quick Filter |
|                                         | Thunderbird Mail - LogicBoxes Mail Id   |
| Templates Sent                          | Email                                   |
| 🧉 Junk<br>🔜 Registrar Relations         | Read messages                           |
| Sent Items                              | Write a new message                     |
| I rash Directi Main Mail Id             |                                         |
| Trash                                   | Accounts                                |
| 🔊 Outbox                                | View settings for this account          |
|                                         | Create a new account:                   |
|                                         | 🖂 Email 🛛 🖓 Chat 🖓 Newsgroups 🛛 🔊 Feeds |
|                                         | Create a new calendar                   |
|                                         |                                         |
|                                         | Advanced Features                       |
|                                         | C Search messages                       |
|                                         | Manage message filters                  |
|                                         | Manage folder subscriptions             |
|                                         | Offline settings                        |
|                                         |                                         |

## Setting up Email Account on Windows Live Mail

1. Start Windows Live Mail, click on the **Accounts** tab and then the **Email** button.

2. Enter the email address you wish to add, the email address password and a preferred display name.Check the **Manually configure server settings** option.

Once these details have been entered click on the Next button.

Please note: You can now choose between using POP3 or IMAP. To find out more about these protocols check out this FAQ.

3. Choose either POP or IMAP from the drop down box.You will now need to enter **imap.domain-name.com** or **pop.domain-name-com** as the server address

The port should be set to **143** for IMAP or **110** for POP3.

The port should be set to 993 for IMAP or 995 for POP3 (Secure connectivity).

Check the option **Requires a secure connection (SSL)**. If using the above ports.

Leave the Authenticate using option as **Clear text**.

Finally enter the log-on username which is the email address you are adding.

4. Enter **smtp.123.com OR smtp.<domain-name>.com** as the outgoing server address and set the port to **587**.Check both the **Requires a secure connection (SSL)** and **Requires authentication** options.

Once all these details have been entered click on the Next button.

### Configure server settings

If you don't know your email server settings, contact your ISP or network administrator.

| Incoming server information                                                   |              | Outgoing server information                                                             |       |
|-------------------------------------------------------------------------------|--------------|-----------------------------------------------------------------------------------------|-------|
| Server type:                                                                  |              | Server address:                                                                         | Port: |
| IMAP                                                                          | •            | smtp.123-reg.co.uk                                                                      | 587   |
| Server address:<br>imap.123-reg.co.uk<br>I Requires a secure connection (SSL) | Port:<br>993 | <ul> <li>Requires a secure connection (SSL)</li> <li>Requires authentication</li> </ul> |       |
| Authenticate using:                                                           |              |                                                                                         |       |
| Log-on username:                                                              | •            |                                                                                         |       |
| mark@123exampledomain.com                                                     |              |                                                                                         |       |
|                                                                               |              |                                                                                         |       |
|                                                                               |              |                                                                                         |       |
|                                                                               |              |                                                                                         |       |

| Cancel | Back | Next |
|--------|------|------|
|        |      |      |

5. Your account has been added and you can click on the **Finish** button.

6. That's it, your now ready to start sending and receiving email straight away.

# Setting up Email Account on Apple Mail (version 3.6 Leopard):

Follow the steps detailed below to use Apple Mail (Leopard) to send/receive emails from your Email account:

- 1. Go to the Mail Setup Window and choose Add Account from the File menu
- 2. In the Add Account box, fill in the all the necessary fields:
  - Full Name: Enter your name as you would like it to appear in the From: field of outgoing messages
  - Email Address: Enter your full email address (user@somedomainname.com)
  - Password: Enter your email password
  - Deselect the checkbox next to Automatically set up account
- 3. Click Create
- 4. Fill in the following **Incoming Mail Server** information:
  - Account Type: Select IMAP/POP
  - Incoming server: You can obtain this information from your Email Dashboard. In Dashboard go to Mail > DNS Configuration and POP/IMAP/SMTP records. If you are using our DNS service then you can directly use for POP pop.your-domain-name (eg: pop.demomonkey.org)and for IMAP imap.your-domain-name (eg: imap.demomonkey.org)
  - Username: Enter your full username (same as your email address)
  - Password: Enter your email password
- 5. Click Continue
- 6. Enter the following **Outgoing Mail Server** information:
  - Outgoing Mail Server: Outgoing mail server: You can obtain this information from your Email Dashboard. In Dashboard go to Mail > DNS Configuration and POP/IMAP/SMTP records. If you are using our DNS service then you can directly use smtp.your-domain-name (eg: smtp.demomonkey.org)
  - Select the box next to Use Authentication
  - Username: Enter your full username (same as your email address)
  - Password: Enter your email password
- 7. Click Continue
- 8. Verify your Account Summary and click Create

**IMPORTANT**Usually, the port used for the Outgoing Mail Server/SMTP Service is 25. However, there might be a situation where your ISP might be blocking the use of port 25 for SMTP service. Many ISPs block port 25 in order to minimize the amount of spam sent using their network. If you are facing issues sending mails using the default port 25, you can confirm with your ISP whether port 25 is indeed blocked by them.

To circumvent this, you can use an **alternate port 587** for sending mails if **port 25** is blocked. Here's how:

- Open the Preferences window and go to Accounts
- Select your account from the existing list of accounts and click Server Settings
- Under the Server Port field enter the port number as 587
- Enter your email address as your username and your password in the respective field and click Ok

**ANNOUNCEMENTSSL/TLS option has been enabled on our servers.** The SSL/TLS option will run on the default ports. That means, you do not need to change the port numbers for the SSL/TLS option to work.

### Steps to configure TLS/SSL in Apple Mail

a) From the menu bar select "Mail > Preferences..."

b) Click on "Accounts" and then select your POP/IMAP account. Click on the "Advanced" tab. Check the box next to "Use SSL" and make sure the port number is 995/993.

c) Now select the "Account Information" tab, and click on the arrow to the right of "Outgoing mail Server (SMTP)".

d) Select "Edit SMTP Server List..."

e) Under the "Advanced" tab:

- Select "Use Default ports (25, 465 587)"
- Check "Use Secure Sockets Layer (SSL)"
- For "Authentication", select "Password"
- For "User Name", enter your email username
- For "Password", enter your SMTP password

f) Click "OK" and exit out of the "Accounts" screen.

Thats it, your account has been setup! You may now send and receive all your emails using Apple Mail 3.0 (Leopard)

# Setting up Email Account on Apple Mail (version 4.0):

1. To begin with, click on the Apple Icon Menu on the top left of your screen and select the System Preferences... submenu.

| Preview F        | ile Edit | View | Go | Tools | Window | Help |
|------------------|----------|------|----|-------|--------|------|
| About This Mac   |          |      |    |       |        |      |
| System Preferer  | nces     |      |    |       |        |      |
| App Store        |          |      |    |       |        |      |
| Recent Items     |          |      | •  |       |        |      |
| Force Quit       |          | Хж   | 3  |       |        |      |
| Sleep            |          |      |    |       |        |      |
| Restart          |          |      |    |       |        |      |
| Shut Down        |          |      |    |       |        |      |
| Log Out Hristo F | andjarov | . 企業 | Q  |       |        |      |

2. You will be taken to your System Preferences screen where you can adjust various options of your Mac OS. Select the **Internet Accounts** link to proceed.

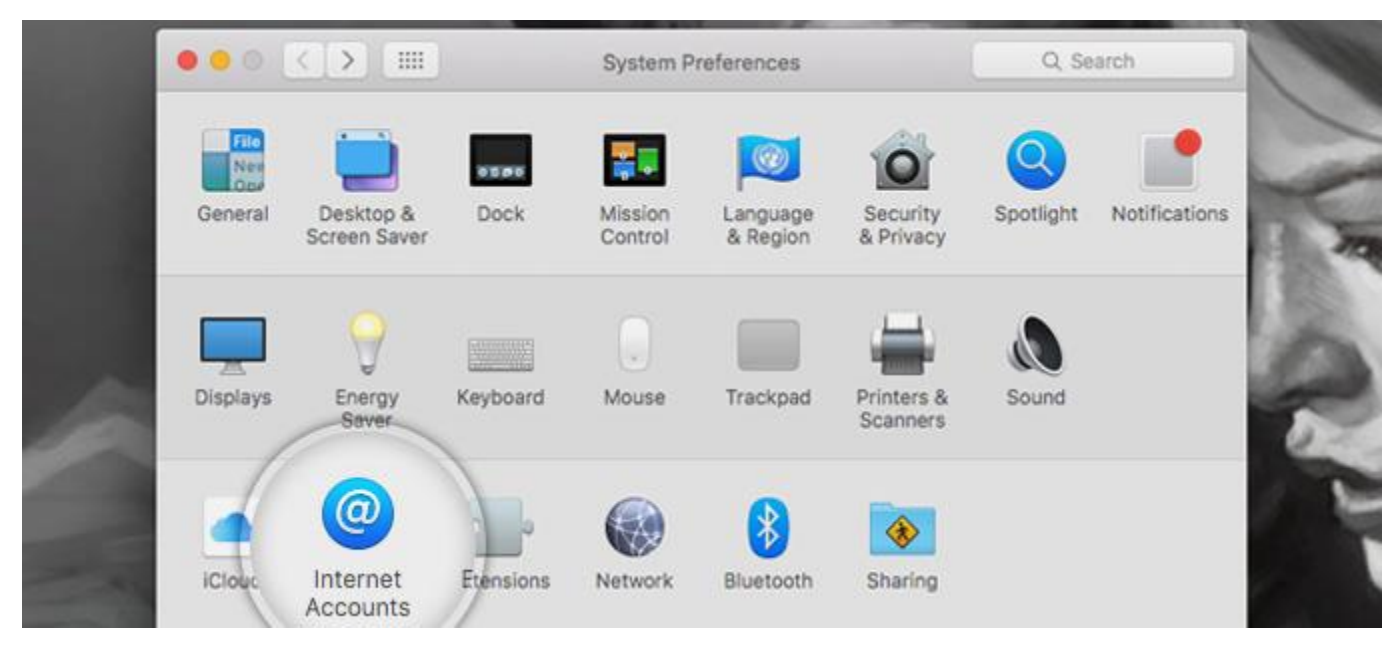

3. Here, you will see a list of all the different accounts you have registered including iCloud, FaceBook, Vimeo, etc. Scroll down and select the **Add Other Account...** option.

| iCloud     iCloud Drive, and 8 more | facebook |  |
|-------------------------------------|----------|--|
|                                     | Linkedin |  |
|                                     | YAHOO!   |  |
|                                     | Aol.     |  |
|                                     | vimeo    |  |

4. Next, select to add a **Mail account** on the next screen.

|                                            | Internet Accounts                      | Q, Search                  |
|--------------------------------------------|----------------------------------------|----------------------------|
| Internet Accounts sets up y<br>other apps. | our accounts to use with Mail, Contact | s, Calendar, Messages, and |
| Cloud Drive, and 8 more                    | flick                                  | r                          |
|                                            | 1                                      | 1                          |

5. A popup will appear asking you to fill in your name and the Email address that you want to register with Mac Mail. Note, that people you send emails too will receive them from the name you enter here. This option, however, can be changed later on. Finally, click **Sign in** to proceed.

|                           |                        | Internet Accounts                 | search        |
|---------------------------|------------------------|-----------------------------------|---------------|
| Internet Ac other apps    | 🙆 Add a Mai            | account                           | Messages, and |
| iCloud<br>iCloud Drive, ( | To get started, fill o | ut the following information:     |               |
| Personal Sit              | Name:                  | Your Name                         |               |
| 🙆 Mail, Calendar          | Email Address:         | vour.email@vourdomain.com         |               |
| pandjarov@l<br>Mail       | Password:              |                                   |               |
| @pandjarov     Twitter    |                        |                                   |               |
| TWICCH                    | Cancel                 | Back Sign In                      |               |
| Facebook Facebook         |                        | • • • • • • • • • • • • • • • • • |               |
| mkt@sitegrou              | ind com                |                                   |               |

- 6. Now, you have to fill in the server settings for your Email account:
- Email Address: should be pre-filled with the value you've entered in the previous screen;
- **Username:** enter your full email address as username. It will be used both for the incoming and outgoing connection;
- **Password:** enter the password for your email account;
- Account Type: it's set to IMAP by default. Unless you specifically want to use POP3, please leave it that way;
- Incoming Mail Server: add mail.yourdomain.com unless you have a specific MX records configuration for your domain name;
- Incoming Mail Server: same as the incoming server;

Once you fill in all the details, press **Sign In** to proceed.

| other appr                    | 1 1 1 1 1 1 1 1 1 1 1 1 1 1 1 1 1 1 1 1 |                           | J      |
|-------------------------------|-----------------------------------------|---------------------------|--------|
| - other appe                  | Email Address:                          | your.email@yourdomain.com |        |
| iCloud<br>iCloud Drive,       | User Name:                              | your.email@yourdomain.com |        |
| Personal Sit<br>Mail, Calenda | Password:                               | •••••                     | 110300 |
| pandjarov@<br>Mail            | Account Type:                           | IMAP                      |        |
| apandiarov                    | Incoming Mail Server:                   | mail.yourdomain.com       |        |
| Twitter                       | Outgoing Mail Server:                   | mail.yourdomain.com       |        |
| Facebook<br>Facebook          |                                         |                           |        |
| mkt@sitegr                    | Cancel                                  | Back Sign In              |        |

7. Finally, you will be asked which programs you want to use this account with. The available options depend on the applications you have installed on your account.

|                          | Internet Accoun                      | ts            | Q. Search     |
|--------------------------|--------------------------------------|---------------|---------------|
| Internet Ac other apps   | Select the apps you want to use with | this account: | Messages, and |
| iCloud     iCloud Drive, | 🗹 🌉 Mail                             |               |               |
|                          | Notes                                |               |               |
| - 1                      | Cancel Bac                           | k Done        |               |
|                          |                                      |               |               |

# Setting up Email Account on Apple Mail (version 8 onwards):

**Before You Begin** 

Before you set up email, make sure you have both the incoming (POP and IMAP) and outgoing (SMTP) server settings for your email provider. The settings are available from your email service provider.

## **Add Email Account**

There are two paths to setting up email accounts in the Mac OS:

- Set up the Mail application for the first time.
- Add additional email accounts.

When you get to the **Incoming Mail Server** step, the directions are the same from that point forward.

### **Add First Account**

The directions in this section are for setting up an email account for the first time. Follow these steps to set up a new email account.

- 3. From the main Mac screen, hover over the dock to display the application icons.
- 4. Click the **Mail** icon. The **Add Account** dialog box appears.

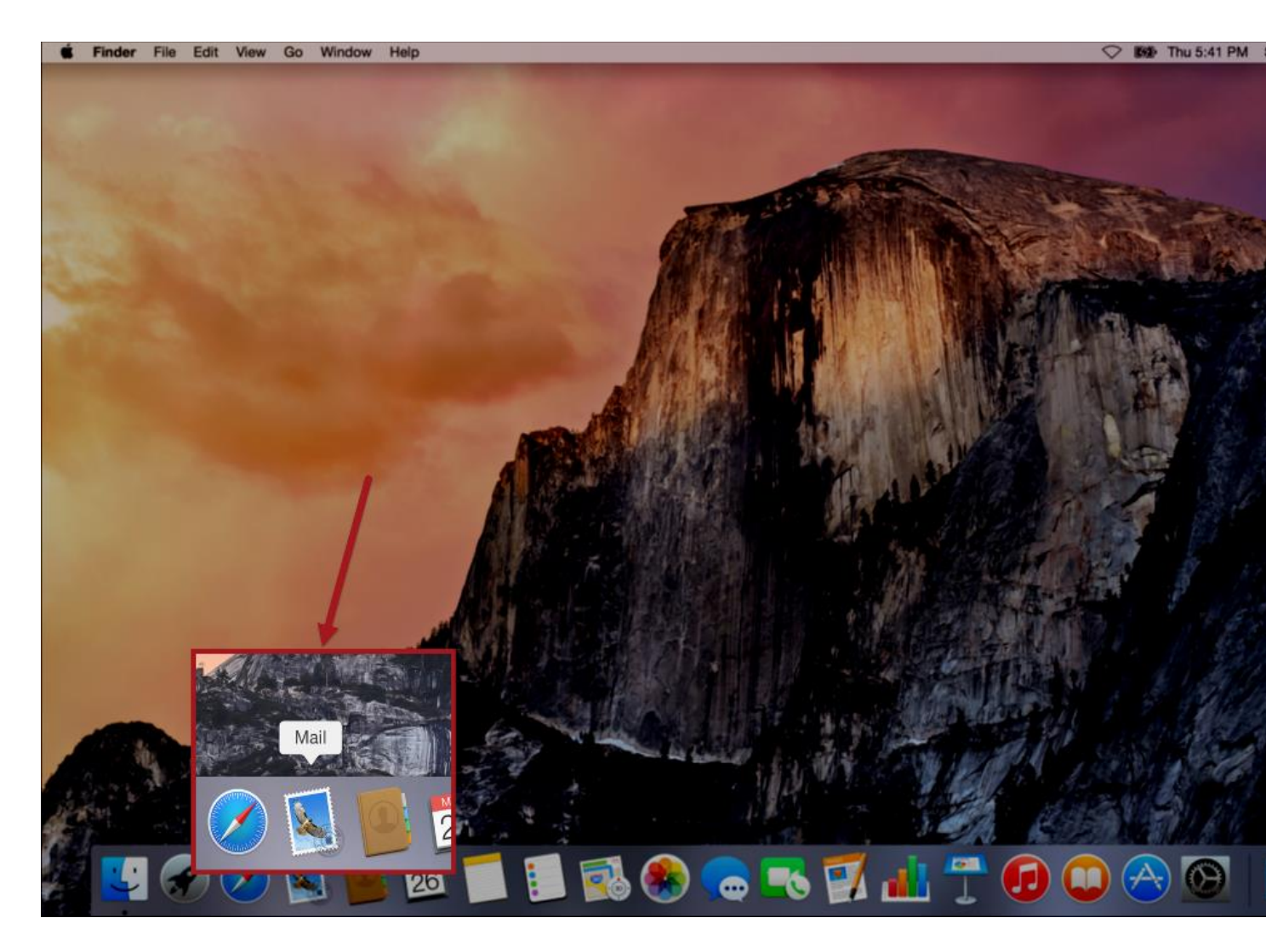

5. In the **Add Account** dialog box, type the appropriate information in the corresponding fields. The

fields include:

- Full Name.
- Email Address.
- Password.

| En il | Add Account<br>You'll be guided t<br>additional account | hrough the steps to set up an<br>t.<br>ovide the following information: |
|-------|---------------------------------------------------------|-------------------------------------------------------------------------|
|       | Full Name<br>Email Address<br>Password                  | User Name<br>username@example.com                                       |
| ?     | Cancel                                                  | Go Back Continue                                                        |

### **Add Additional Account**

If you have already added one email account, the directions in this section are for adding more email accounts. Follow these directions to add additional email accounts.

- 1. From the main Mac screen, hover over the dock to display the application icons.
- 2. Click the **Mail** icon. The mail application appears.
- 3. From the menu bar, click **Mail > Preferences**. The **Accounts** dialog box appears.

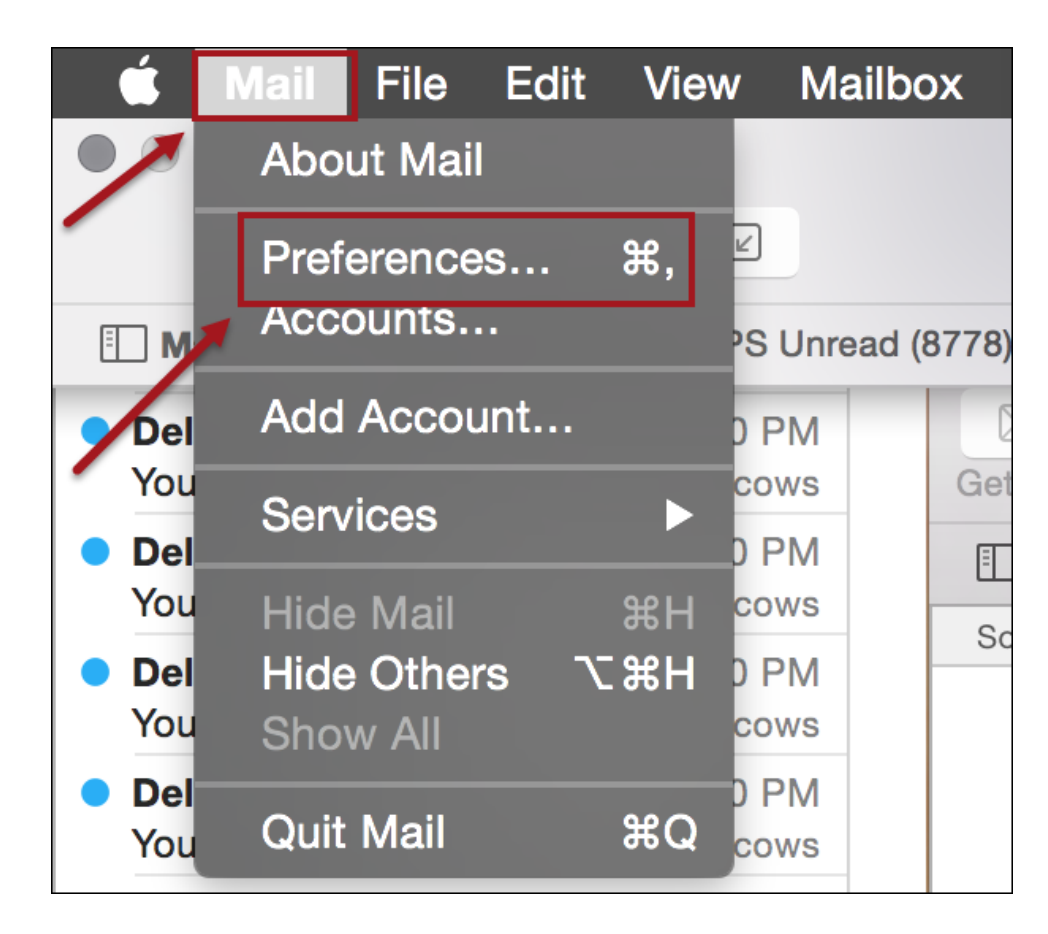

4. On the **Accounts** dialog box, click the plus sign.

| counts     | Account Information M        | tailbox Behaviors Advanced   |
|------------|------------------------------|------------------------------|
| 9<br>3/2:0 | Account Type                 | шар                          |
|            | Description:                 | 564.5                        |
|            | Email Address:               | encodegroups was             |
| 3 -11 mar  | Full Name:                   | summy too rea                |
|            | incoming Mail Server:        | anana salamaan               |
|            | User Name:                   | a de debaix an               |
|            | Password:                    | ••••••                       |
|            | Outgoing Mail Server (SMTP): | ( second and the court the d |
|            |                              | 🗹 Use only this server       |
|            |                              |                              |

The **Choose a mail account to add** dialog box appears.

## **Add Account Information**

Whether it's the first time or you are adding a second or third account, the directions are the same from this point forward.

1. On the **Choose a mail account to add** dialog box, click the **Add Other Mail Account** radio button.

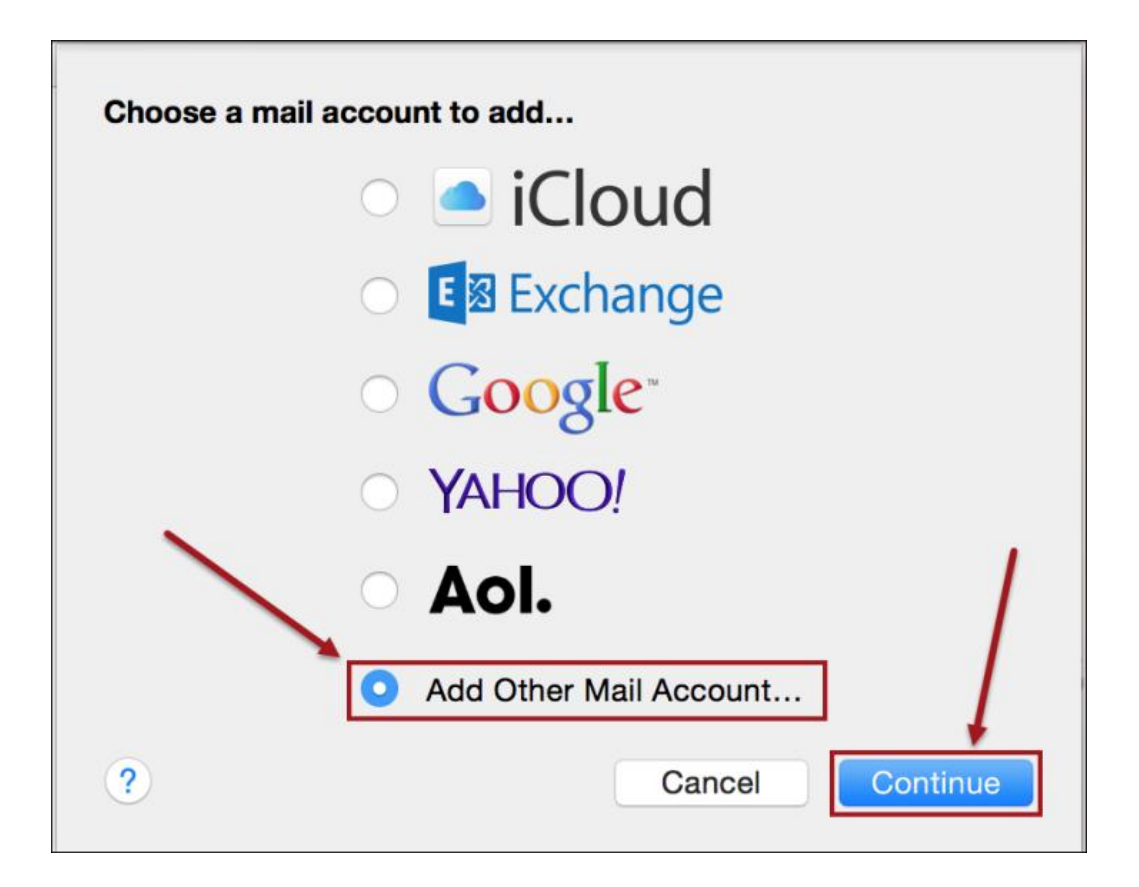

2. Click Continue. The Add a Mail Account dialog box appears. The Full Name field is with your full name.

| Add a Mail Account                                 |                  |  |
|----------------------------------------------------|------------------|--|
| To get started, provide the following information: |                  |  |
| Full Name:                                         | Sample User      |  |
| Email Address:                                     | name@example.com |  |
| Password:                                          | Required         |  |
|                                                    |                  |  |
| Cancel                                             | Create           |  |

3. In the Add a Mail Account dialog box, in the Email Address and Password fields, type the corresponding information.

| Add a Mail Account     |                               |
|------------------------|-------------------------------|
| To get started, provid | de the following information: |
| Full Name:             | Sample User                   |
| Email Address:         | sample@user.com               |
| Password:              | ••••                          |
|                        |                               |
| Cancel                 | Create                        |

4. Click Create. The Incoming Mail Server Info screen appears.

| Incoming Mail Server Info |                  |
|---------------------------|------------------|
| Account Type:             | IMAP POP         |
| Mail Server:              | mail.example.com |
| User Name:                | sample           |
| Password:                 | ••••             |
|                           |                  |
| Cancel                    | Back Next        |

## Setup IMAP

When the Incoming Mail Server Info dialog box appears, the IMAP fields appear by default. Follow these directions to set up IMAP.

1. In the Incoming Mail Server dialog box Mail Server, User Name, and Password fields, type the corresponding information.

| Incoming Mail Server Info |              |                  |
|---------------------------|--------------|------------------|
| A                         | ccount Type: | IMAP POP         |
|                           | Mail Server: | mail.example.com |
|                           | User Name:   | sample@user.com  |
|                           | Password:    | ••••             |
| Cancel                    | )            | Back Next        |

2. Click Next. The Outgoing Mail Server Info dialog box appears.

| Outgoing Mail Server Info |                  |      |        |
|---------------------------|------------------|------|--------|
|                           |                  |      |        |
| SMTP Server:              | smtp.example.com |      |        |
| User Name:                | Optional         |      |        |
| Password:                 | Optional         |      |        |
|                           |                  |      |        |
|                           |                  |      |        |
| Cancel                    |                  | Back | Create |

3. In the Outgoing Mail Server Info dialog box SMTP Server, User Name, and Password fields, type the corresponding information.

| Outgoing Mail Se | erver Info       |
|------------------|------------------|
| SMTP Server:     | mail.example.com |
| User Name:       | sample@user.com  |
| Password:        | ••••             |
|                  |                  |
| Cancel           | Back Create      |

4. Click Create. The Inbox appears and the new email account is created.

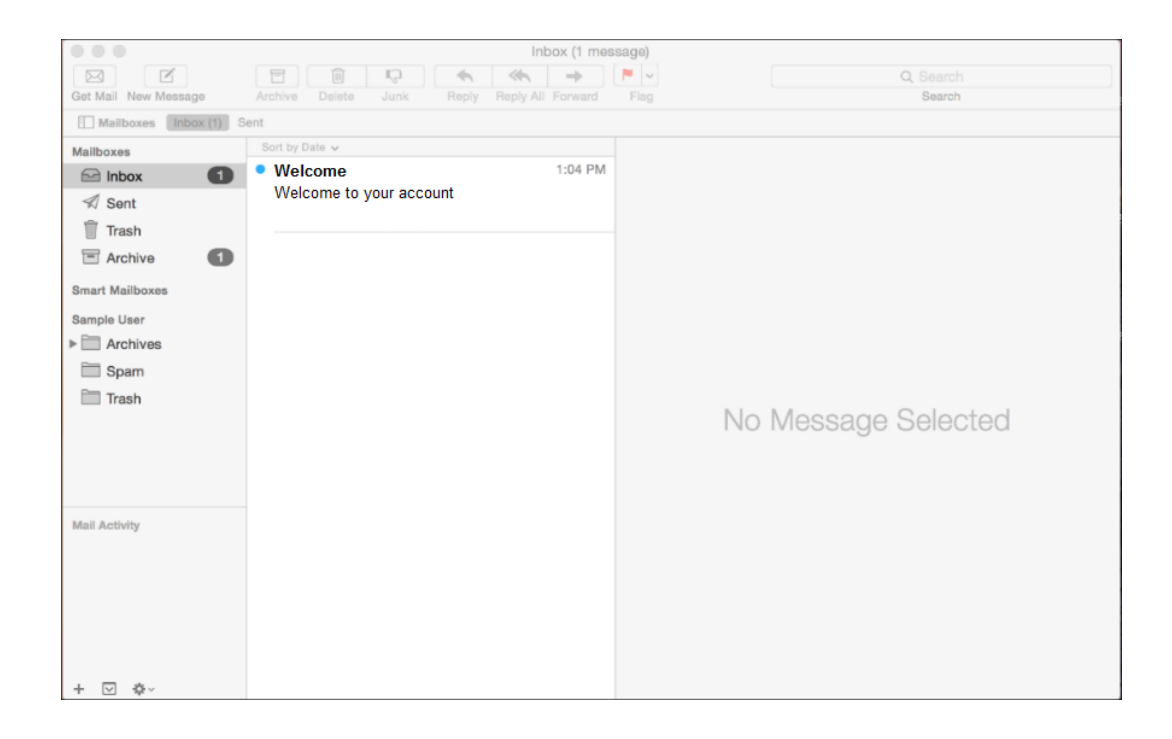

## **Configure Your Email Address On Your Mobile Device**

https://support.mailhostbox.com/configure-your-email-address-on-your-mobile-device/

### **Configure Your Email Address On Your Mobile Device**

21 Apr, 2016 Mail Client Configurations17

### **OVERVIEW:**

The following article will guide you through configuring your email on an Android device, iOS device, Blackberry device, Windows Mobile etc.,

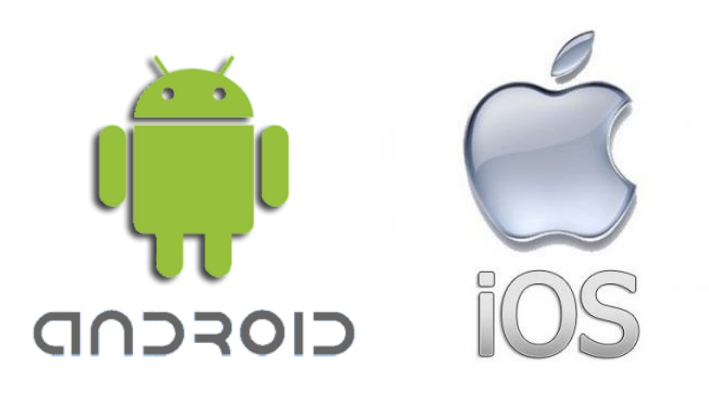

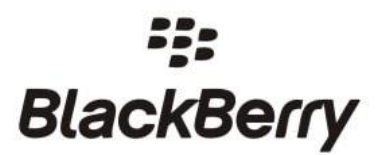

### **REQUIREMENTS:**

Before you start, be sure you have the following handy:

Your domain name: example.com

Your email address: johndoe@example.com

Your email account password.

### 1A. CONFIGURE YOUR MAIL ACCOUNT ON ANDROID MOBILE DEVICE (Kitkat OS):

1. Click on the Applications / Menu button on the Home Screen of your Android Device

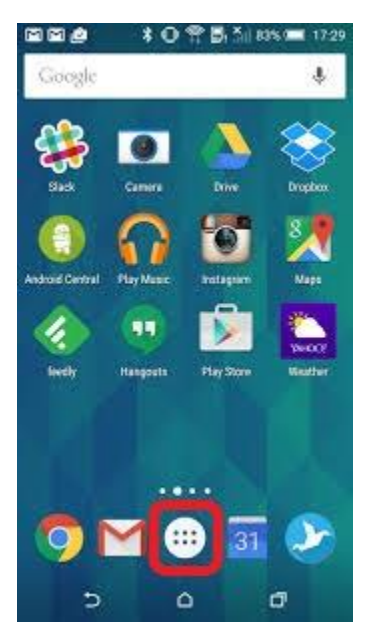

2. Open the 'Email' Application.

|                     |           |                        | <sup>36</sup> 2:16 |
|---------------------|-----------|------------------------|--------------------|
| APPS                | WIDGETS   |                        |                    |
| API Demos           | Browser   | - =<br>+<br>Calculator | Calendar           |
| Camera              | Clock     | Custom<br>Locale       | Dev Settings       |
| Dev Tools           | Downloads | Email                  | Gallery            |
| Gestures<br>Builder | Messaging | Music                  | People             |
| Phone               | Search    | Settings               | Speech<br>Recorder |

3. Select the Account Type as either 'POP' or 'IMAP account'. (Recommended Configuration – IMAP)

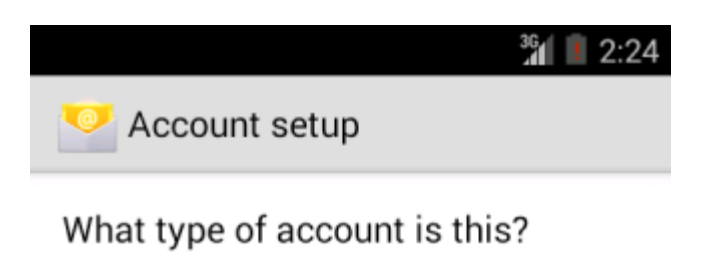

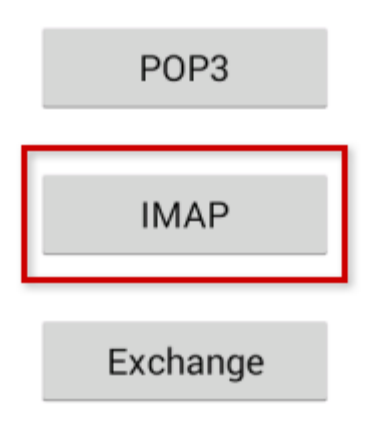

4. Enter your Email address & Password > Click on Next

|                          | <b>बि .11</b> (98%) 4:21 |
|--------------------------|--------------------------|
| Mincoming settings       |                          |
| Username                 |                          |
| username@yourdomain.co   | om                       |
| Password                 |                          |
| •••••                    |                          |
| POP3 server              |                          |
| mail.yourdomain.com      |                          |
| Port                     |                          |
| 110                      |                          |
| Security type            |                          |
| None                     |                          |
| Delete email from server |                          |
| Never                    |                          |
|                          |                          |
|                          |                          |
|                          |                          |
| Previous                 | Next                     |
|                          |                          |

5. Enter the information as per the instructions provided on the following screen: User name: <Complete Email address> Password: <Email Password>\*\*\* For IMAP Configuration IMAP Server: imap.your-domain-name (eg: imap.demomonkey.org) Port: 143\*\*\* For POP Configuration POP Server: pop.your-domain-name (eg: pop.demomonkey.org) Port: 110Security Type: None Click on Next

6. Enter the information as per the instructions provided on the following screen:

SMTP Server:smtp.your-domain-name (eg: smtp.demomonkey.org) Port: 587 Security Type: None Require sign-in: Keep in marked/ticked Click on Next User name: <Complete Email address> Password: <Email Password>. Click on Next

7. Select 'Email check frequency' 'Notify me when email arrives' as per your preference.

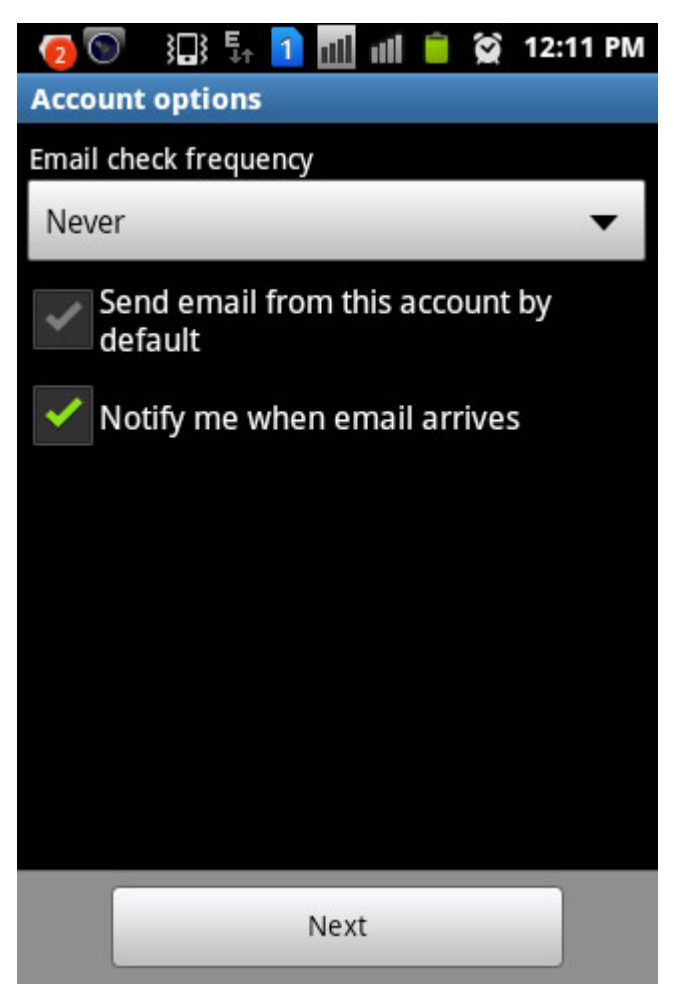

8. Give an account name for the configuration (optional). Enter Your Name and click on Done.

| Account setup                  |                     |
|--------------------------------|---------------------|
| Your account is set<br>ts way! | up, and email is on |
| Give this account a name       | (optional)          |
| test@example.c                 | om                  |
|                                |                     |
|                                | Next                |
|                                |                     |
|                                |                     |
|                                |                     |
|                                |                     |
|                                |                     |
|                                |                     |
|                                |                     |
|                                |                     |
|                                |                     |
|                                |                     |
|                                |                     |
|                                |                     |
|                                |                     |

9. You have successfully setup an email account on your Android Device. You may try sending/receiving a test email from the email application.

### 1B. CONFIGURE YOUR MAIL ACCOUNT ON ANDROID MOBILE DEVICE (Lollipop 5.x.x onwards):

To set up Email account via IMAP/POP3/SMTP protocols, do the following:

1. Open **Settings** of your Android device and tap on **Accounts** menu in section Personal:

| Setti  | nas              | © ▼⊿ 🖬 10:37<br>Q |
|--------|------------------|-------------------|
| Persor | nal              |                   |
| •      | Location         |                   |
| Ê      | Security         |                   |
| 8      | Accounts         |                   |
|        | Language & input |                   |
| 6      | Backup & reset   |                   |
| Syster | n                |                   |
| S      | Date & time      |                   |

2. Tap on Add Account at the very bottom of the screen:

|   |                    |   | $\Diamond \blacklozenge$ | 4 🗖 1 | 0:37 |
|---|--------------------|---|--------------------------|-------|------|
| ÷ | Accounts           |   |                          | ٩     | :    |
| M | Exchange           |   |                          |       |      |
| 8 | Google             |   |                          |       |      |
|   | Pushbullet         |   |                          |       |      |
| 6 | Shazam             |   |                          |       |      |
|   | SoundCloud         |   |                          |       |      |
|   | Sunrise            |   |                          |       |      |
|   | Telegram           |   |                          |       |      |
|   | Trello             |   |                          |       |      |
| + | Add account        |   |                          |       |      |
|   | $\bigtriangledown$ | 0 |                          |       |      |

3. On the next screen you will need to choose whether you wish to configure IMAP or POP3 account. Simply choose the desired option by tapping on **Personal (IMAP)** or **Personal (POP3)** correspondingly:

|        |                 | $\otimes igvee$ | 10:38 |
|--------|-----------------|-----------------|-------|
| Add an | account         |                 |       |
| -      | Evernote        |                 |       |
| M      | Exchange        |                 |       |
| 8      | Google          |                 |       |
| M      | Personal (IMAP) |                 |       |
| M      | Personal (POP3) |                 |       |
|        | Pushbullet      |                 |       |
| 6      | Shazam          |                 |       |
| ulli   | SoundCloud      |                 |       |
|        | Sunrise         |                 |       |
| <      | 0 Þ             | [               |       |

4. The next screen will prompt you to enter your email address.Make sure to type in full Email address:

| <u> </u>                                      |                | $\otimes \checkmark \checkmark$ | <b>10:38</b> |
|-----------------------------------------------|----------------|---------------------------------|--------------|
| Account setup                                 |                |                                 |              |
| Email acco<br>You can set up yo<br>few steps. | unt<br>our acc | ount in jus                     | t a          |
| johndoe@tester.co                             | m              |                                 |              |
|                                               |                |                                 |              |
|                                               |                |                                 |              |
|                                               |                |                                 |              |
|                                               |                |                                 |              |
|                                               |                |                                 |              |
|                                               |                |                                 |              |
|                                               |                |                                 |              |
|                                               |                |                                 |              |
| MANUAL SETUP                                  |                | NEXT                            | r >          |
| $\bigtriangledown$                            | 0              |                                 |              |

5. Once done, tap **Next** to proceed to the next step.

6. Here you will need to indicate your email account password.

**NOTE**: if by any chance you do not remember your password, you can easily reset it using the following tutorial.

|                 |   | ⊘ ▼⊿ 🗎 | 10:40 |
|-----------------|---|--------|-------|
| Account setu    | р |        |       |
| <u> </u>        |   |        |       |
| Sign in         |   |        |       |
| •••••           | • |        |       |
|                 |   |        |       |
|                 |   |        |       |
|                 |   |        |       |
|                 |   |        |       |
|                 |   |        |       |
|                 |   |        |       |
|                 |   |        |       |
|                 |   |        |       |
|                 |   |        |       |
| < PREVIOUS      | 6 | NEXT   | >     |
| $\triangleleft$ | 0 |        |       |

7. Here you will need need to type in correct IMAP/POP3 settings depending on the option you choose. Make sure to use the following settings for **IMAP**:

Username: full email address Password: password for this mailbox Server: imap.yourdomain-name.com i.e., imap.tester.com IMAP Port: 143 or 993 Security Type: None or SSL/TLS (Accept All certificates)

|                    | 🛇 🛡 🚄 📋 10:41 |
|--------------------|---------------|
| Account setup      |               |
| Incoming server    | settings      |
|                    |               |
| USERNAME           |               |
| johndoe@tester.com |               |
|                    |               |
| AUTHENTICATION     |               |
| Password           | ×             |
|                    |               |
| SERVER             |               |
| imap.tester.com    |               |
| DODT               |               |
| 142                |               |
| 143                |               |
| SECURITY TYPE      |               |
| None               | •             |
| < PREVIOUS         | NEXT >        |
|                    |               |
| 0                  |               |

8. If you decided to use **POP3** protocol, the following settings should be indicated:

Username: full email address Password: password for this mailbox Server: pop.yourdomain-name.com i.e., pop.tester.com POP3 Port: 110 or 995 Security Type: None or SSL/TLS (Accept All certificates)

|                    | 🛇 🛡 🚄 📋 10:    | 45 |
|--------------------|----------------|----|
| Account setup      |                |    |
| Incoming se        | erver settings |    |
|                    |                |    |
| USERNAME           |                |    |
| johndoe@tester.com | ı              |    |
|                    |                |    |
| PASSWORD           |                |    |
| •••••              |                |    |
| SERVER             |                |    |
| pop.tester.com     |                |    |
|                    |                |    |
| PORT               |                |    |
| 143                |                |    |
|                    |                |    |
| SECURITY TYPE      |                |    |
| None               |                |    |
| < PREVIOUS         | NEXT >         |    |
|                    |                |    |
| $\triangleleft$    |                |    |

9. Once done, tap **Next** to verify the settings and proceed to **Outgoing Server** settings menu.

10. Here you will need to fill in the corresponding fields as shown below:

SMTP Server: smtp.yourdomain-name.com i.e., smtp.tester.com Port: 587 or 25 Security Type: None or SSL/TLS (Accept All certificates) Username: full email address Password: password for this mailbox

11. Once ready, tap **Next** to verify SMTP settings and finish the account setup:

|                                    |                        | 🛇 🛡 🚄 直 10:4  | 2 |
|------------------------------------|------------------------|---------------|---|
| Account setup                      |                        |               |   |
| Account                            | options                | 5             |   |
| Sync frequency:<br>Every 15 minute | es<br>en email arrive  | ▼<br>S        |   |
| 🗹 Sync email fro                   | m this accour          | nt            |   |
| Automatically connected to V       | download atta<br>Wi-Fi | achments when |   |
|                                    |                        |               |   |
| < PREVIOUS                         |                        | NEXT >        |   |
| $\bigtriangledown$                 | 0                      |               |   |

|                                              |                      | ◎ ▼⊿ 🗎             | 10:42 |
|----------------------------------------------|----------------------|--------------------|-------|
| Account setup                                |                      |                    |       |
| Your accou<br>and email is                   | int is<br>s on       | set up<br>its way! |       |
| Give this account a nar<br>johndoe@tester.co | ne (option<br>m      | al)                |       |
| Your name (displayed o<br>Your Awesome N     | on outgoin<br>ame He | g messages)<br>Pre |       |
|                                              |                      | NEXT               | >     |
| $\bigtriangledown$                           | 0                    |                    |       |

### 2. CONFIGURE YOU MAIL ACCOUNT ON IOS DEVICE (IPHONE) with IOS 7 and newer :

From the Home screen, choose Settings.

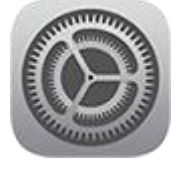

Next, tap Mail, Contacts, Calendars.

In the Accounts section, tap Add Account.

Choose your email account type. For setting up email to work with our service, choose Other.

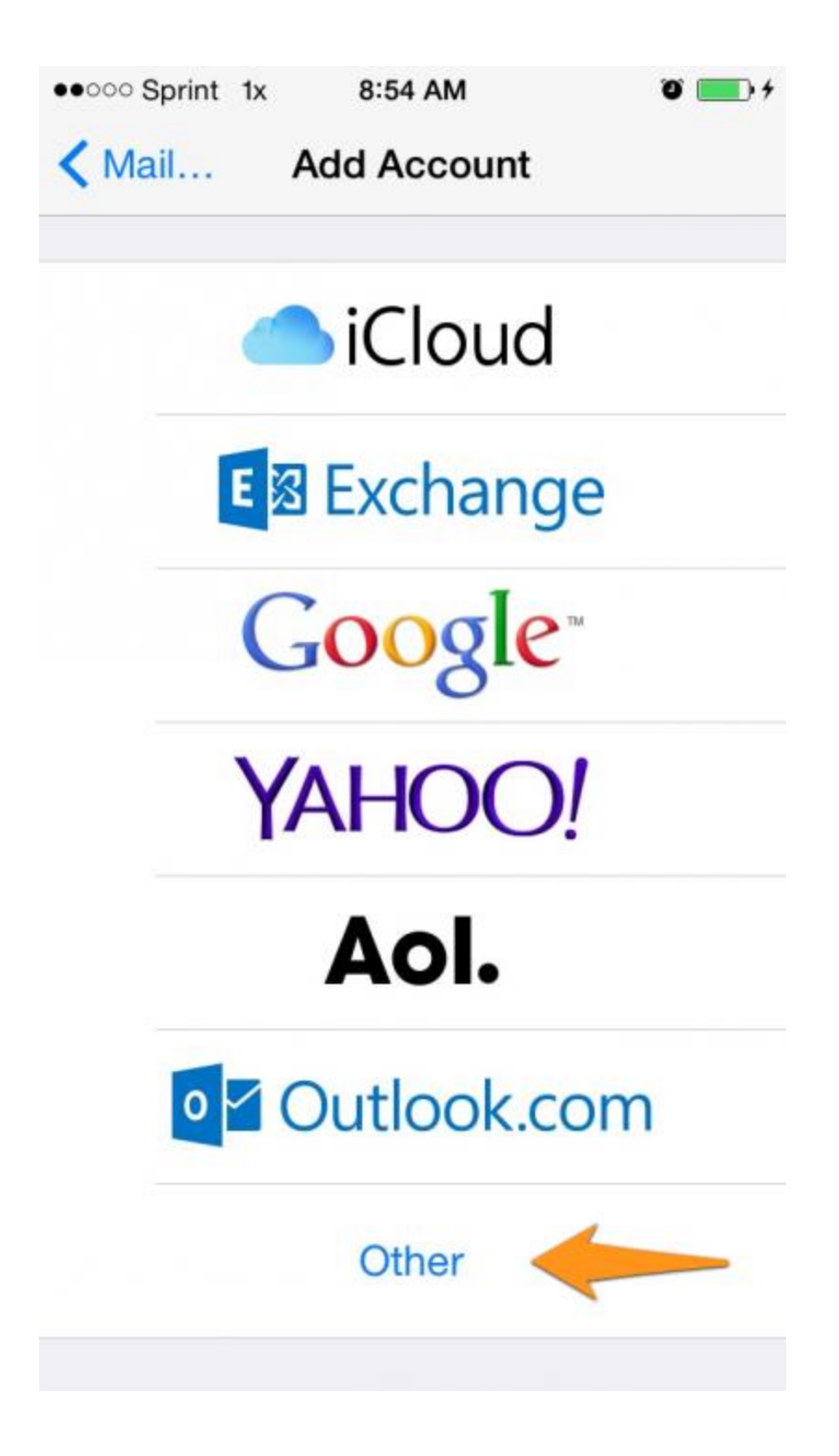

Select Add Mail Account under the Mail section.

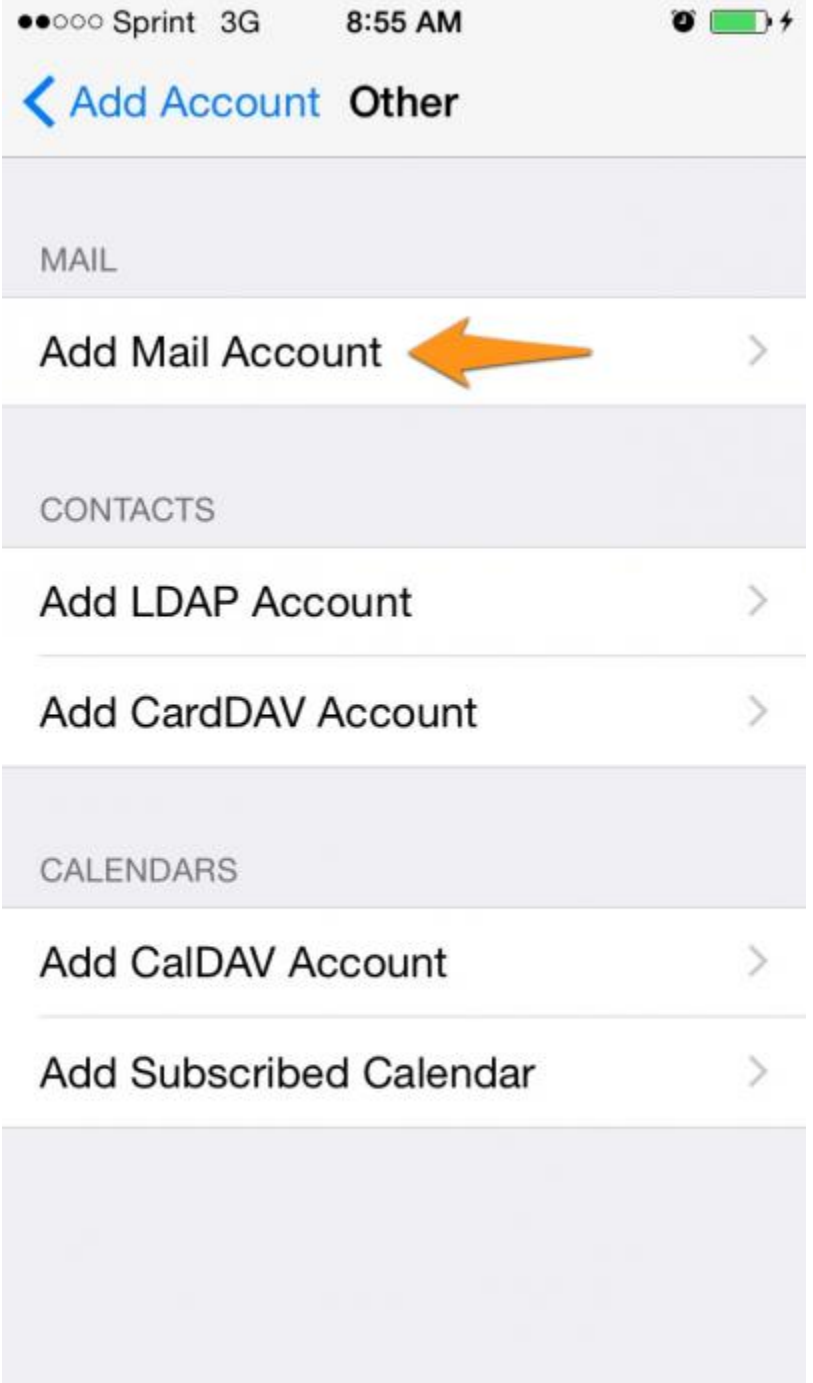

| Enter your account information. |        |    |      |          |          |          |          |                                              |
|---------------------------------|--------|----|------|----------|----------|----------|----------|----------------------------------------------|
| ••000                           | Sprint | 3G | 8    | :56 AI   | М        |          | •        | <b>•</b> • • • • • • • • • • • • • • • • • • |
| Can                             | cel    | I  | New  | Acc      | oun      | t        |          | Next                                         |
|                                 |        |    |      |          |          |          |          |                                              |
| Nar                             | ne     |    | Joh  | n Do     | e        |          |          |                                              |
| Em                              | ail    |    | johr | n@m      | t-exa    | amp      | le.co    | om                                           |
| Pas                             | swor   | ď  | •••  |          | ••       |          |          |                                              |
| Description mt-example.com      |        |    |      |          |          |          |          |                                              |
|                                 |        |    |      |          |          |          |          |                                              |
|                                 |        |    |      |          |          |          |          |                                              |
| Q                               | WE     | EF | ۲ -  | Γ١       | rι       | ון       |          | P                                            |
| А                               | S      | D  | F    | G        | н        | J        | к        |                                              |
| <u> </u>                        |        | 2  | Ŀ    | <u> </u> | <u> </u> | <u> </u> | <u> </u> | -                                            |
| t                               | Ζ      | X  | С    | V        | В        | Ν        | Μ        |                                              |
| 123                             |        | Q  |      | spa      | ace      |          | re       | turn                                         |

On the next screen, enter your account details.

### INCOMING MAIL SERVER

Host Name mail.mt-example.com

User Name john@mt-example.com

Password ••••••

OUTGOING MAIL SERVER

Host Name mail.mt-example.com

User Name john@mt-example.com

Password ••••••

#### **Incoming Mail Server**

For POP protocol Host Name: pop.mt-example.com Port: 110 User Name: john@mt-example.com Password: If you do not know your password, you can reset it from the Admin Email Interface panel.

For IMAP protocol Host Name: imap.mt-example.com Port: 143 User Name: john@mt-example.com Password: If you do not know your password, you can reset it from the Admin Email Interface panel.

Outgoing Mail Server (SMTP) Host Name: smtp.mt-example.com Port: 587 or 25 User Name: john@mt-example.com Password: If you do not know your password, you can reset it from the Admin Email Interface panel.

Once the email configuration is added, tap Next to continue.

After you fill in each section for the incoming and outgoing server, your phone will attempt to verify the server. If you see this below warning, please click on Details. You will then see the details for the certificate in use. Make sure to select to trust the certificate. The certificate is a self-signed certificate used by email server. The certificate information should show that it is coming from your mail server. If it is, then click the options to trust the certificate and then your iPhone will be able to confirm the server.

| Description yourdomain.com                                                                                                    |  |
|----------------------------------------------------------------------------------------------------|--|
| <ul> <li>Cannot Verify Server Identity</li> <li>The identity of "mail.yourdomain.com"<br/>cannot be verified by Settings.<br/>Review the certificate details<br/>to continue.</li> </ul> |  |
| Cancel                                                                                                    |  |
| Details                                                                                                    |  |
| o Continue                                                                                                    |  |
| Host Name smtp.yourd ain.com                                                                                                    |  |

Congratulations your account information is now setup successfully !!

| ●●○○○ Sprint LTE | 9:02 AM | ° 💼 + |
|------------------|---------|-------|
| Cancel           | IMAP    | Save  |
|                  |         |       |
| 🖂 Mail           |         |       |
| Notes            |         |       |
|                  |         |       |
|                  |         |       |
|                  |         |       |
|                  |         |       |
|                  |         |       |
|                  |         |       |
|                  |         |       |
|                  |         |       |
|                  |         |       |

Upon successful completion, you will be taken back to the Mail screen. Your account will now be listed in the Accounts section.

### 4. Configure Your Mail Account On Windows Mobile Device :

1. Swipe left to view the Apps list.

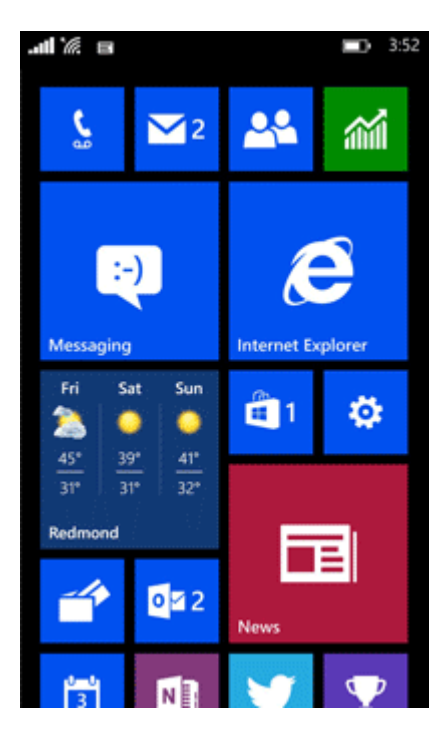

2. Tap Settings.

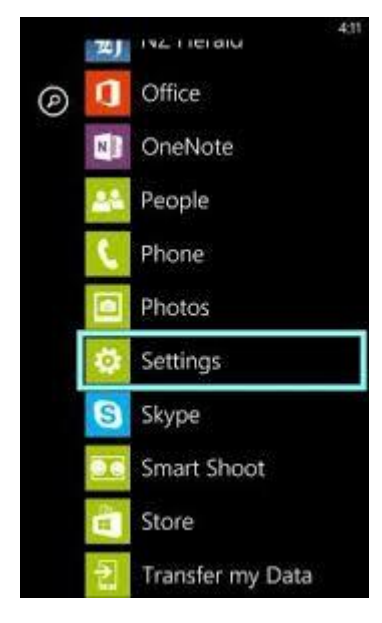

3. Tap Email + Accounts.

| 12:43                                                        |
|--------------------------------------------------------------|
| SETTINGS                                                     |
| system applica                                               |
| ringtones+sounds                                             |
| theme                                                        |
| email+accounts<br>set up email contacts. Facebook and others |
| internet sharing                                             |
| lock screen<br>screen time-out 1 minute                      |
| WiFi<br>famed on                                             |
| Bluetooth                                                    |

4. Tap Add an Account.

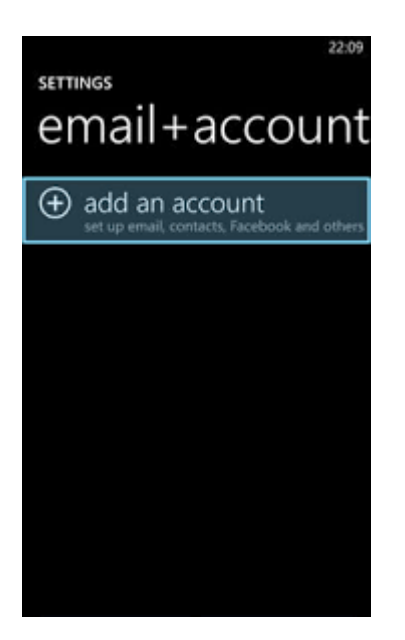

5. Tap Advanced Setup

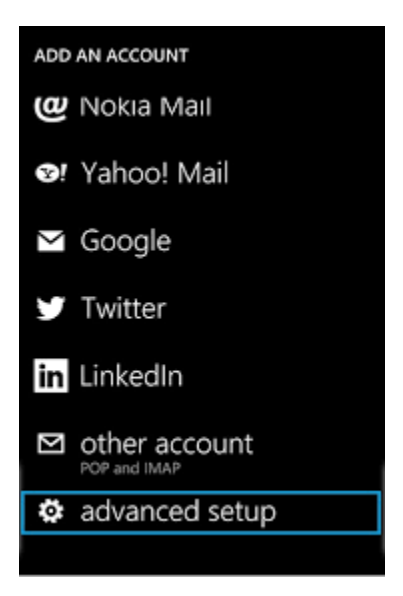

6. Enter your Email address e.g. johndoe@letsguide.it.

Password is the password that you selected for the email account in the Control Panel. Tap Next.

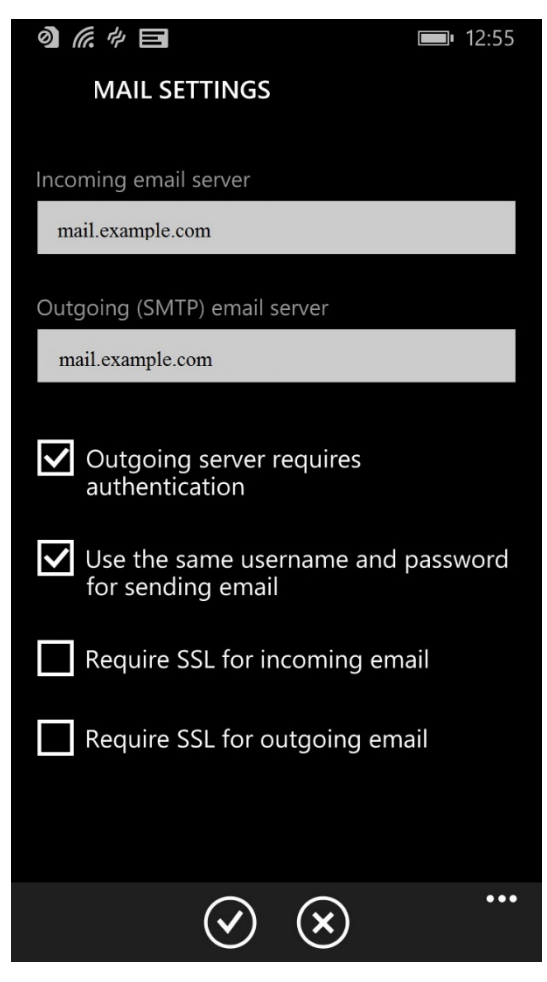

7. Tap Internet email.

#### ADVANCED SETUP

Choose the kind of account you want to set up. If you are not sure, check with your service provider.

Exchange ActiveSync Includes Exchange and other accounts that u Exchange ActiveSync

Internet email POP or IMAP accounts that let you view your emain a web browser

8. Enter an Account name, this is only a description to identify this e-mail account. You can enter anything here.

Enter Your name, this will be shown to people receiving emails from you.

For Incoming email server enter:imap.your-domain-name (eg: imap.demomonkey.org) (For Free Email Service / Business or Enterprise Email Hosting Plans)

mail.your-domain-name (eg: mail.demomonkey.org)9. Set Account type to IMAP4.

Enter your email address as Username as your complete email address e.g. johndoe@letsguide.it.

Password is the password that you selected for the email account in the Control Panel.

Scroll Down.10. For Outgoing (SMTP) email server enter:

smtp.your-domain-name (eg: smtp.demomonkey.org) (For Free Email Service / Business or Enterprise Email Hosting Plans)

mail.your-domain-name (eg: mail.demomonkey.org)

b. Check Use the same username and password for sending email.

c. Uncheck Require SSL for incoming email.

d. Uncheck Require SSL for outgoing email.11. Download new content : You can use this setting to download new emails in equal intervals of time as per your choice. You can select from the following options :

- a. every 15 minutes
- b. every 30 minutes
- c. hourly
- d. every 2 hours

e. manually12. Download email from : You can use this setting to download previous emails. You can select from the following options :

- a. the past 7 days
- b. the past 2 weeks
- c. the past month
- d. anytime.

13. Setup is now done. Tap sign in and you should be good to go !!

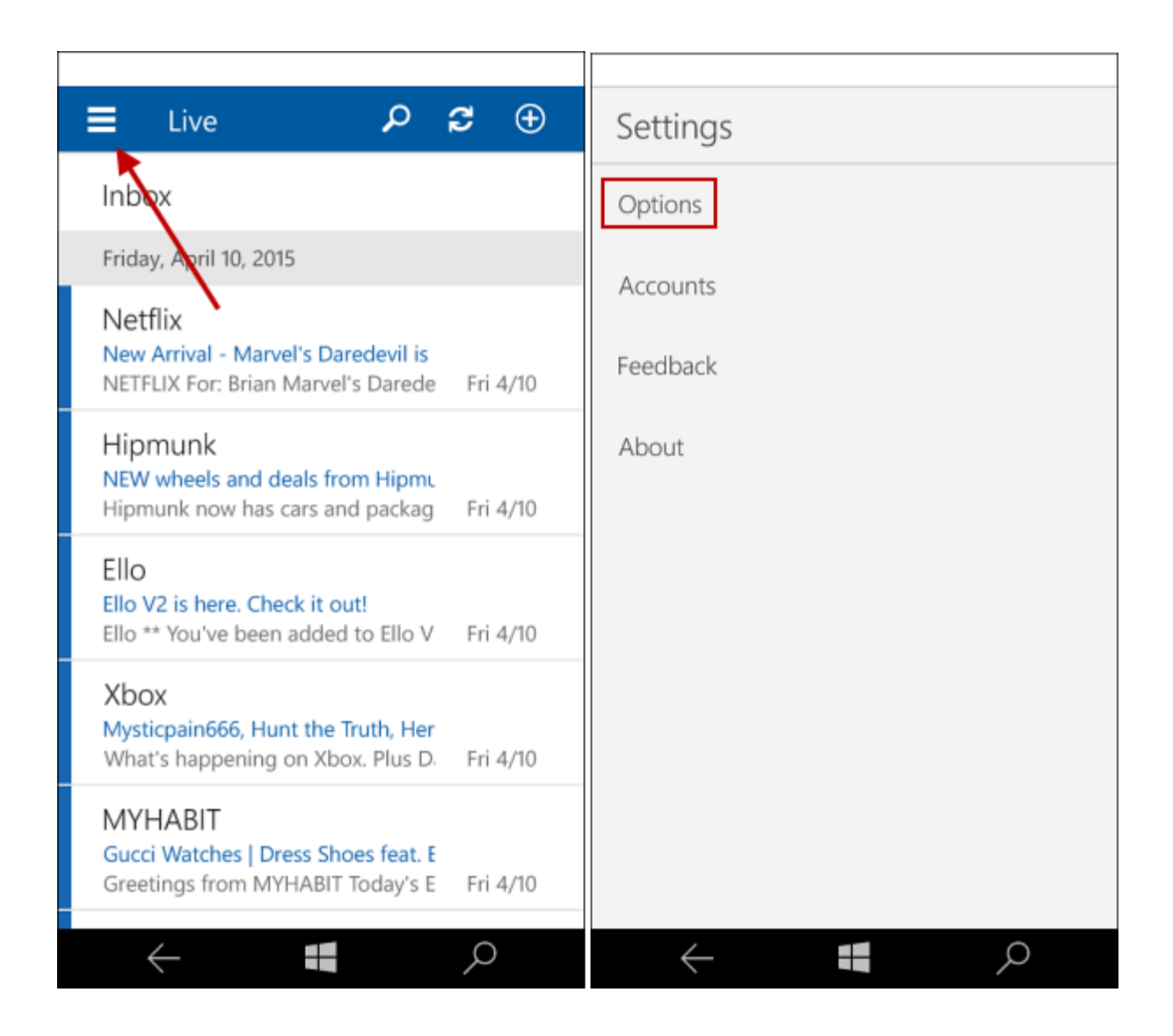

### 5. Configure Your Mail Account On Blackberry Mobile Device :

Please note: that these screenshots are from Blackberry 9800 3G running OS version 6.0.0.141.

These instructions may be slightly vary on different models and OS versions. However, the server settings remain the same as mentioned on this page You may also refer Blackberry's KnowledgeBase on the following link: http://stik.in/qS

1. From your home screen, scroll down and tap **Setup**.

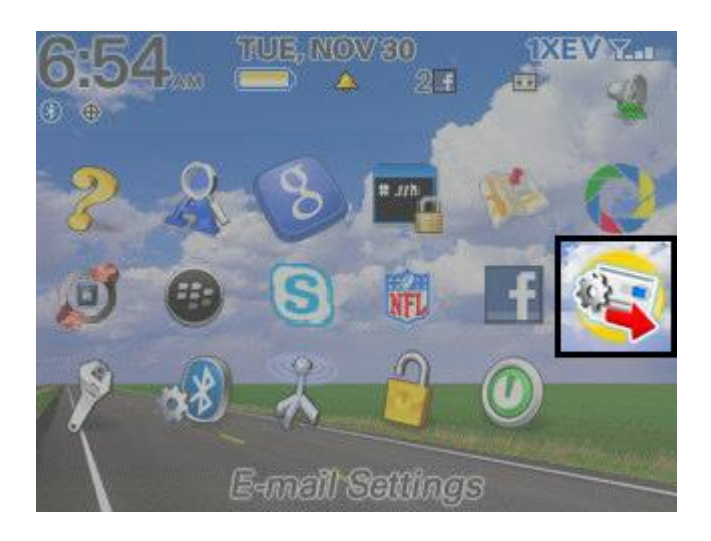

2. Tap Email Accounts.

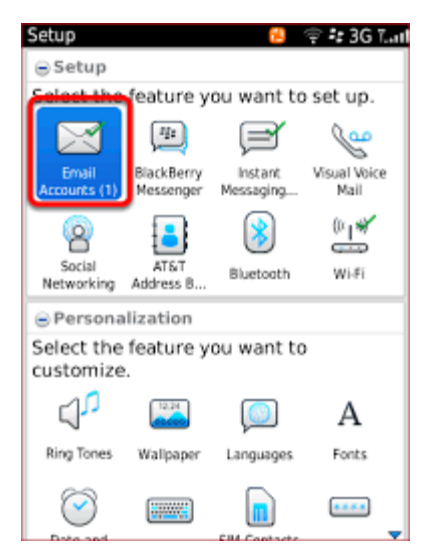

3. Tap Internet Mail Account.

Skip to step 4 if you have no email accounts on your Blackberry already.

| Sele                                                                                                    | ect the type of email account type:                                                                                  |  |
|----------------------------------------------------------------------------------------------------|----------------------------------------------------------------------------------------------------|--|
| 2                                                                                                    | Internet Mail Account<br>Set up or manage an existing email<br>account, or create a new BlackBerry<br>email account. |  |
| Enterprise Account<br>Set up a work email account to use<br>with your organization's BlackBerry<br>Enterprise Server. |                                                                                                    |  |
|                                                                                                    | Beturn to Setup                                                                                                    |  |

4. Tap Set up another email account.

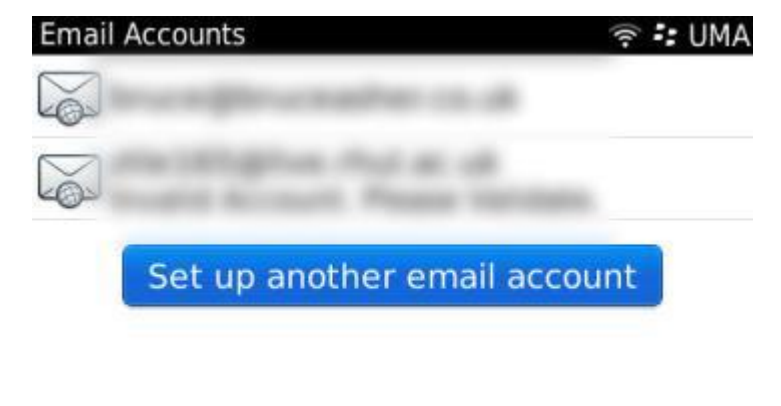

Return to Set-up

5. Tap Other.

E.

| Email Setup                          | 😢 🎯 🛤 🖬 📸 🕸 종 3G 🏞 T.aul             |  |  |  |
|--------------------------------------|--------------------------------------|--|--|--|
| + Aol. AOL<br>(AOL,<br>Wind<br>(Hotm | AIM)<br>ows Live<br>nail, MSN, Live) |  |  |  |
| 🔯 Other                              |                                      |  |  |  |
| (name@blackberry.net)                |                                      |  |  |  |
|                                      | Return to Setup                      |  |  |  |
|                                      |                                      |  |  |  |

6. Enter your Hover email address and password then tap **Continue or Next**.

| Email Setup                                | 2 🖬 🛈        | 🖸 % 🙆 🖓 📶 |
|--------------------------------------------|--------------|-----------|
| Email address: ?                           |              | ۲         |
| thatguy@example.co                         | m            | 0         |
| e.g. Yahoo!, Gmail, M<br>Email password: ? | licrosoft Ou | tlook     |
| ****                                       |              |           |
| Show Password                              |              | ×         |
| Cancel                                     | Next >       | 1         |
| С                                          | lose         |           |

7. A processing message will be displayed on your screen.

8. Tap Change Settings.

9. Scroll down and tap on **Advanced Options**. The following settings need to be edited: If you are setting up **POP** configuration:

Email Server: pop.your-domain-name (eg: pop.demomonkey.org) (For Free Email Service / Business or Enterprise Email Hosting Plans) mail.your-domain-name (eg: mail.demomonkey.org) Use SSL: Do not check this option

If you are setting up **IMAP (Recommended)** configuration:

Email Server:

imap.your-domain-name (eg: imap.demomonkey.org) (For Free Email Service / Business or Enterprise

Email Hosting Plans) mail.your-domain-name (eg: mail.demomonkey.org) Use SSL: Do not check this option

Tap Save.

10. If you get the error message below, then you should try again with SSL disabled. Tap **OK** and open **Advanced Options** again.

11. Change your email server to: pop.you-domain-name / imap.your-domain-name (For Free Email Service / Business or Enterprise Email Hosting Plans) (POP/IMAP) mail.your-domain-name Leave SSL unchecked and then tap Save.

12. Enter your email password to validate your changes and tap **OK**.

13. The account has been configured! Tap on **Return to Setup**.

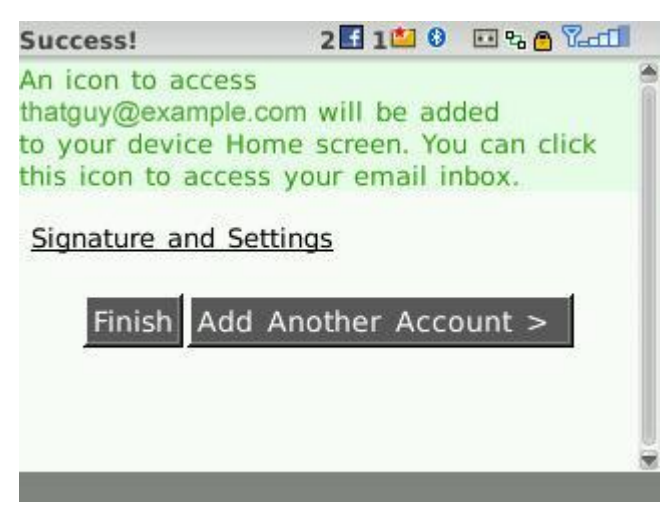